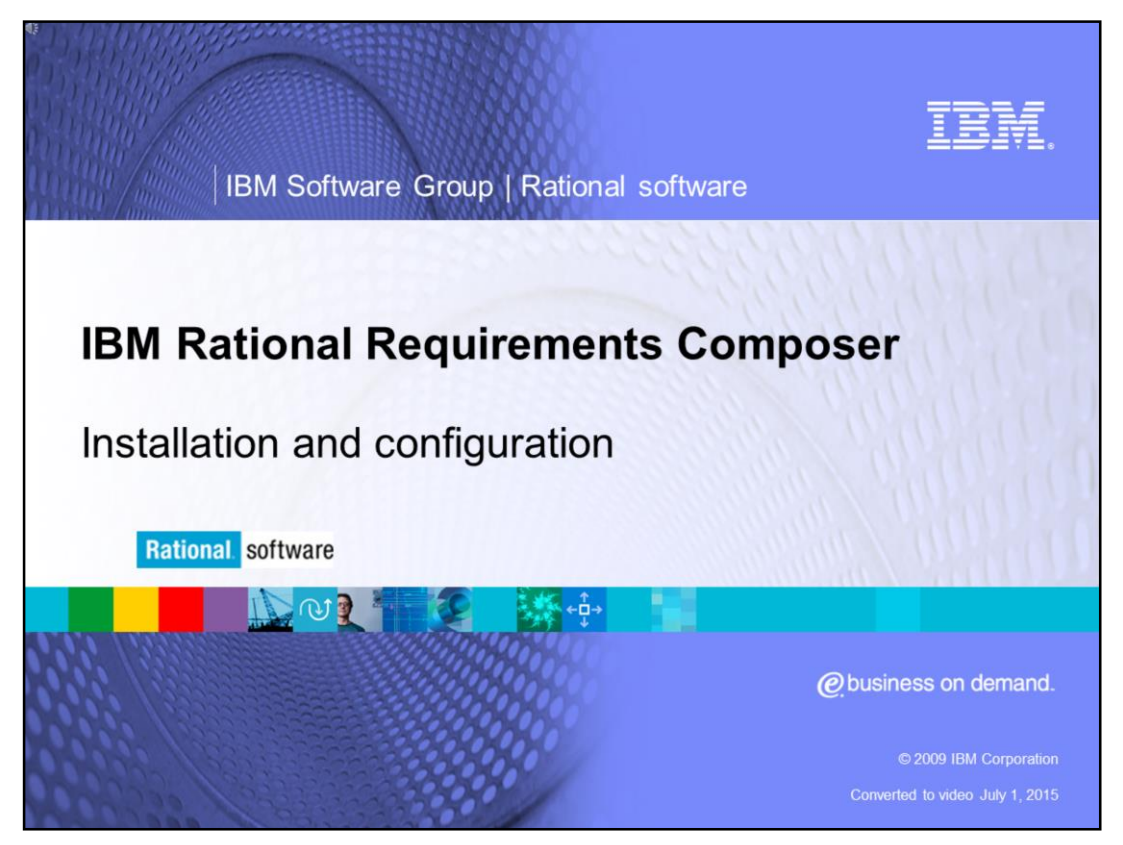

This module will cover the standard installation and configuration for IBM Rational<sup>®</sup> Requirements Composer versions 1.0 and higher.

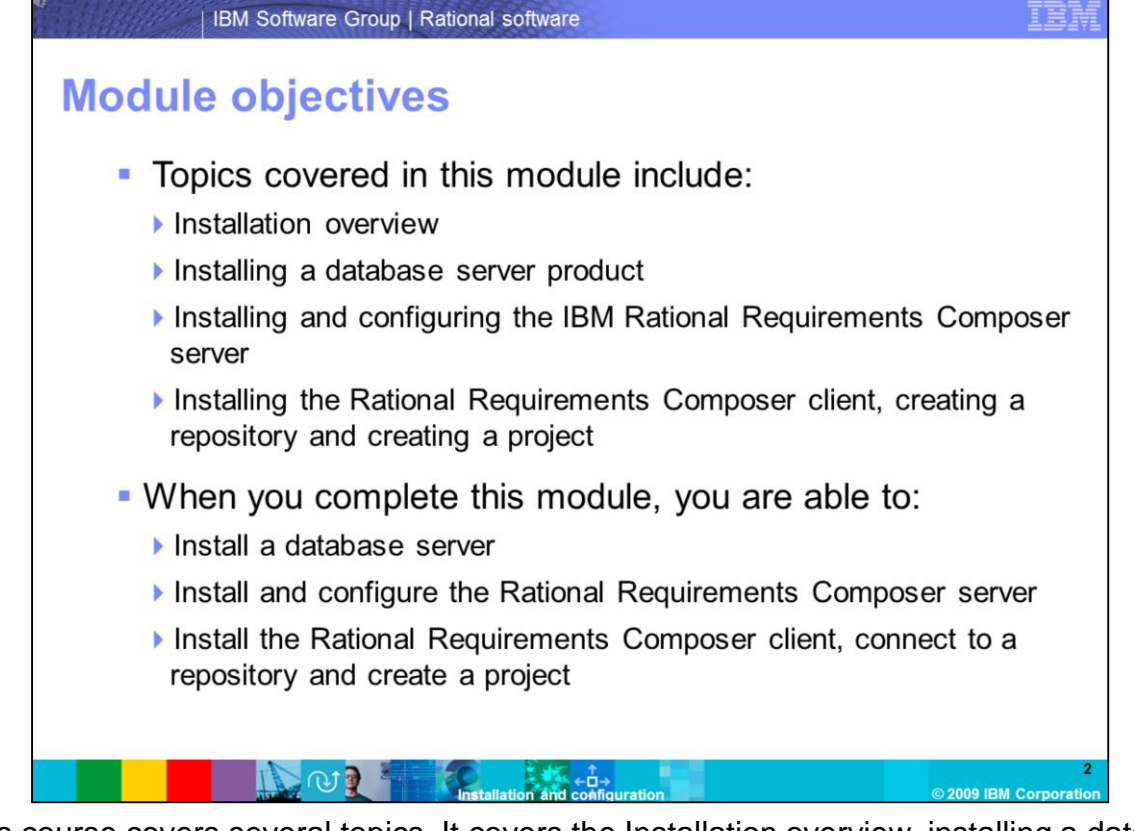

This course covers several topics. It covers the Installation overview, installing a database server product and installing and configuring the IBM Rational Requirements Composer server. It also covers installing the IBM Rational Requirements client, creating the IBM Rational Requirements repository and creating an IBM Rational Requirements project. When you complete this module, you will be able to install a database server. The database server is required to host the two Rational Requirements Composer databases that are created during the server initialization. You will also install the Rational Requirements Composer Server and configure the server after the installation. After installing the database server and the Rational Requirements Composer server, you are able to connect the Rational Requirements Composer client to the server in order to start working within the application.

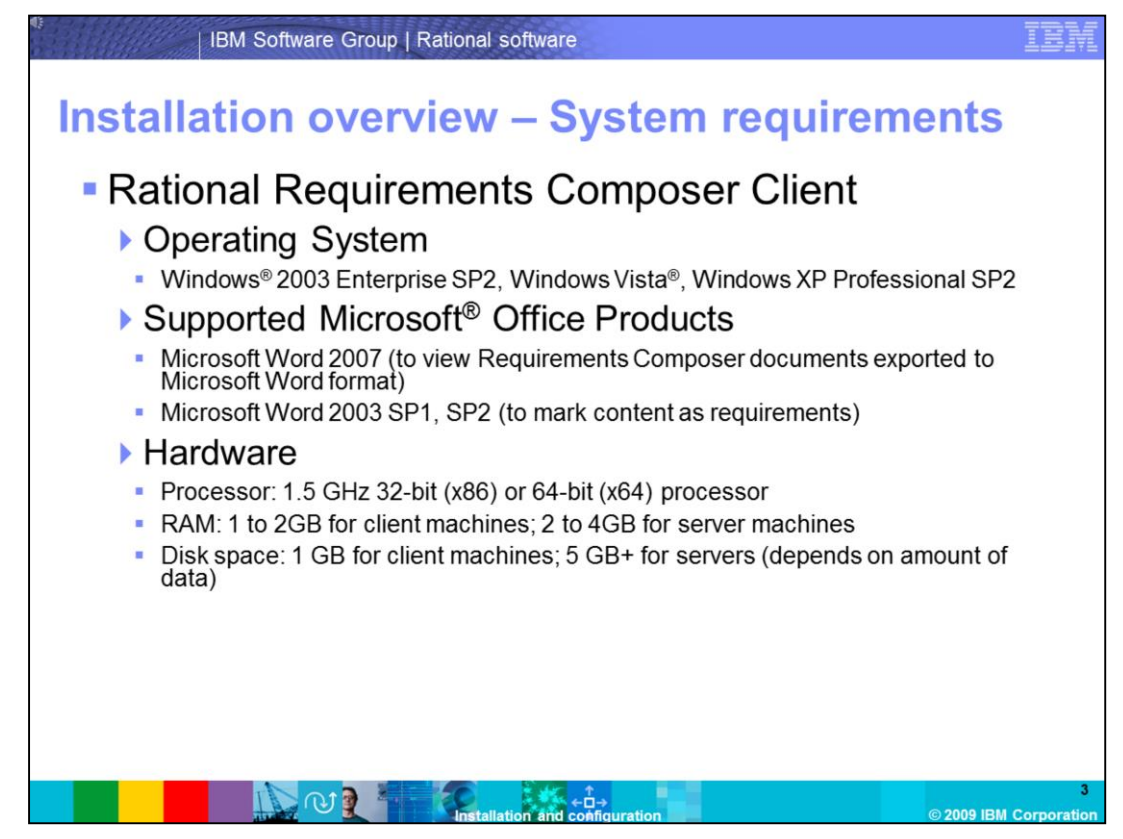

This slide covers the system requirements for the Rational Requirements Composer Client. The administrator will need to make sure that each workstation meets or exceeds these requirements before installing the Rational Requirements Composer client.

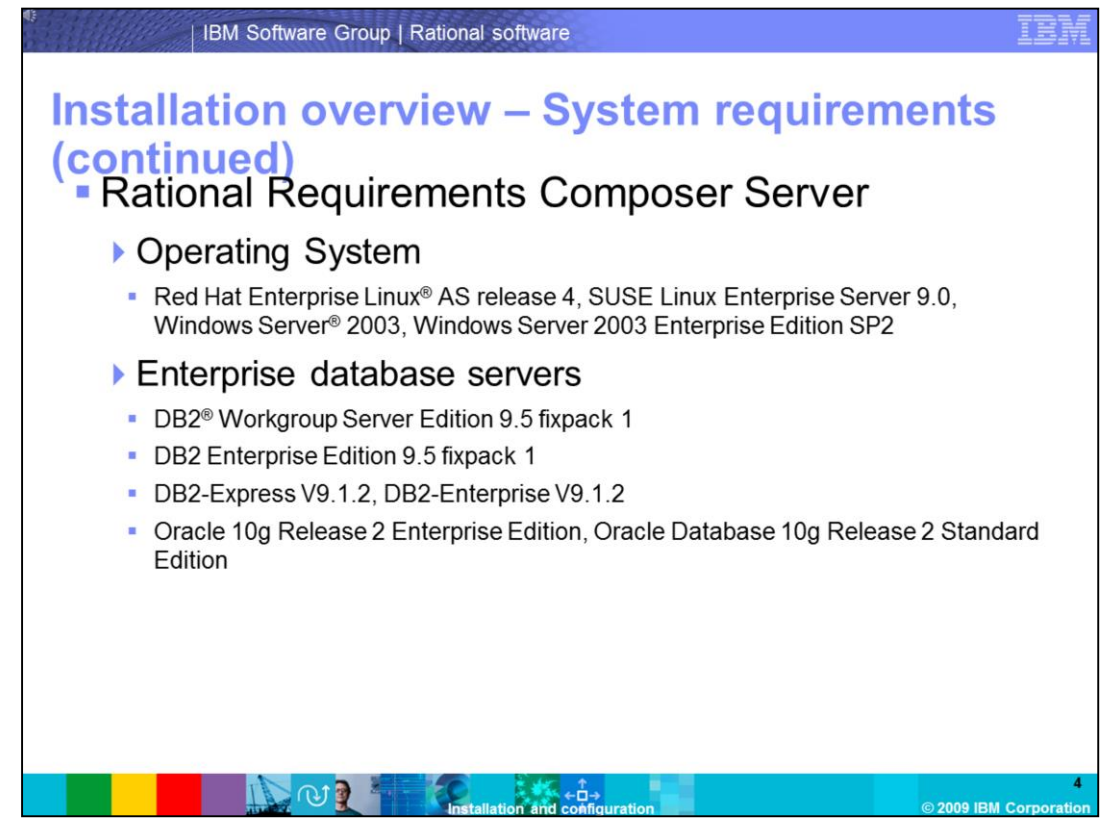

This slide covers the system requirements for the Rational Requirements Composer Server.

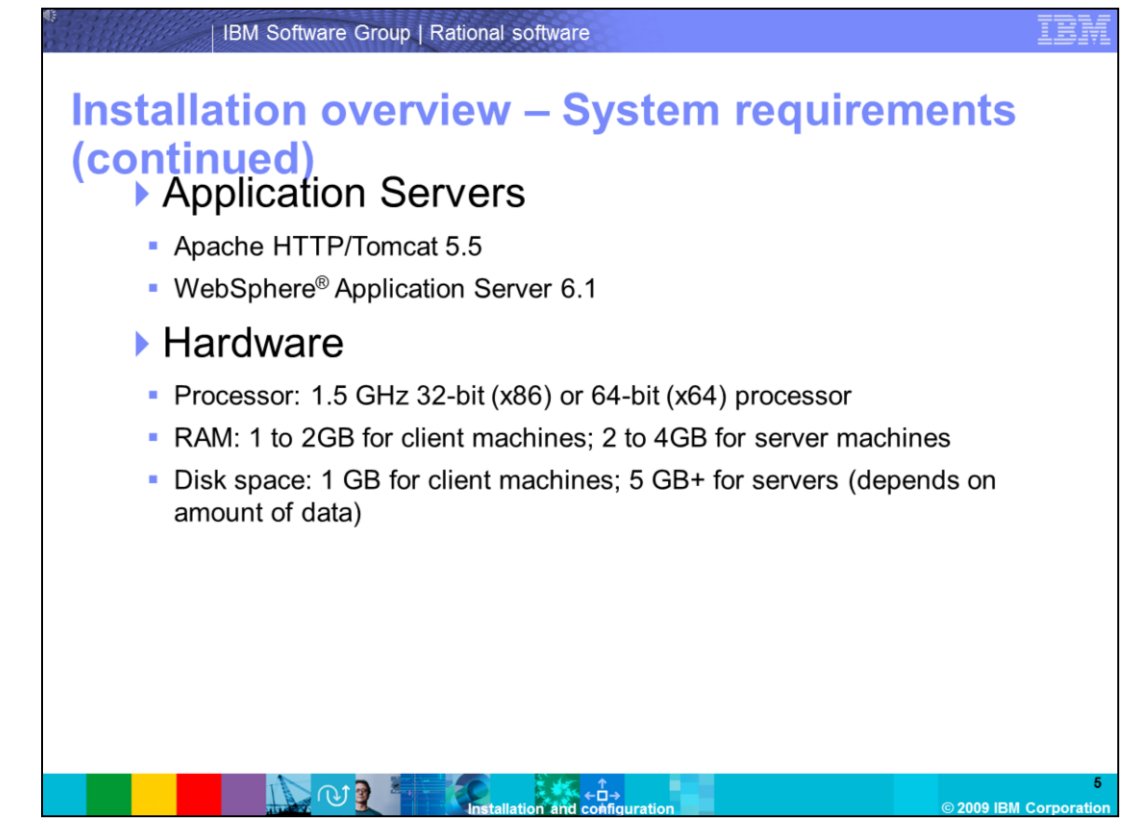

This is a continuation of the system requirements for the Rational Requirements Composer server.

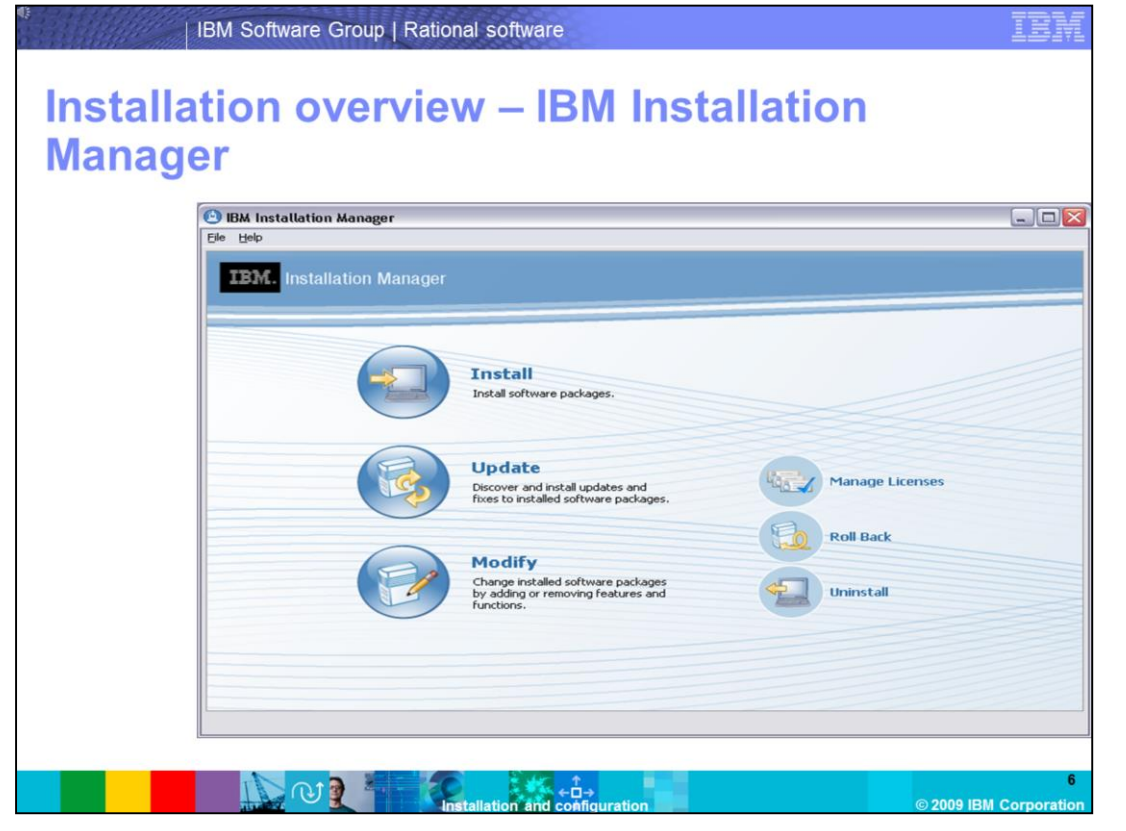

IBM Installation Manager for Rational Software Delivery Platform is an installation management tool that installs and maintains Installation Manager-based software packages. IBM Installation Manager enables you to modify feature sets, search for updates, uninstall, and manage the licenses of installed software. If IBM Installation Manager is not already installed on the system, it is when you run the launchpad.exe. This topic is covered in a later section.

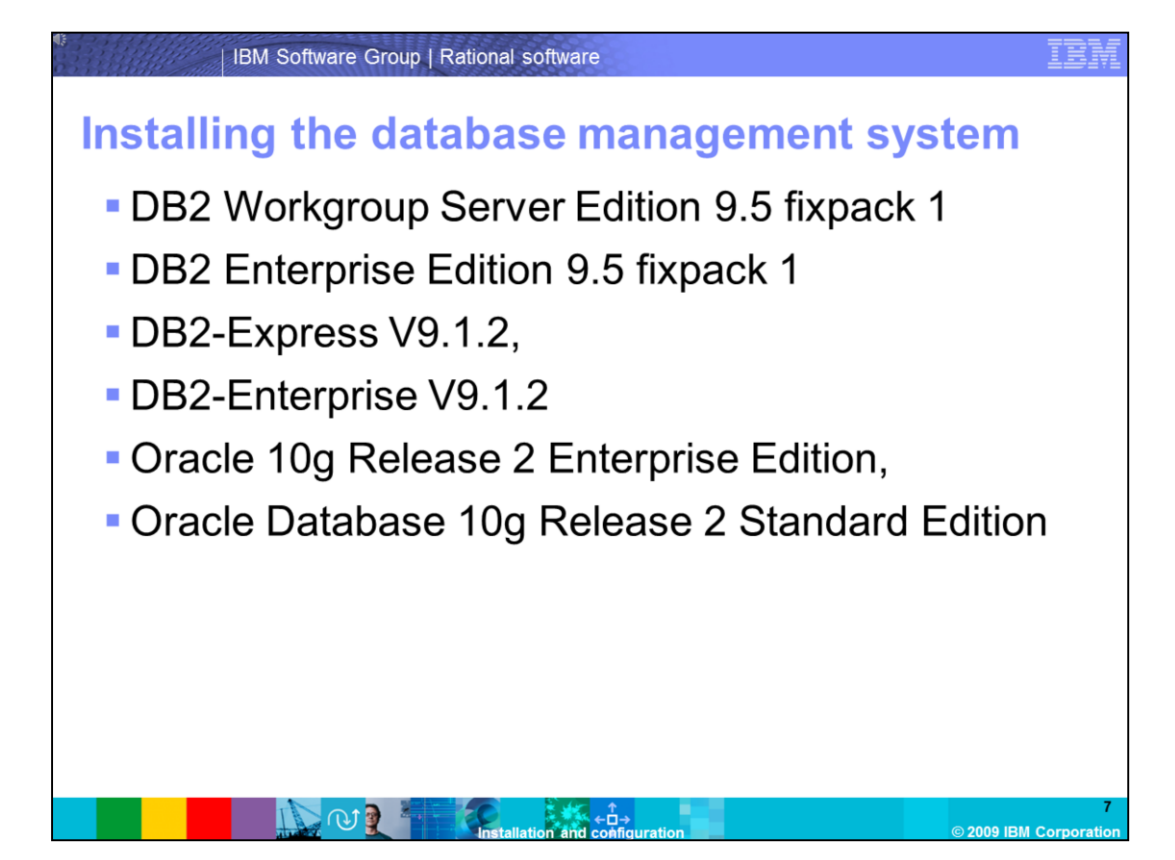

Per the system requirements, you can install one of six database servers. DB2 Workgroup Server Edition 9.5 fixpack 1, DB2 Enterprise Edition 9.5 fixpack 1, DB2-Express V9.1.2, DB2-Enterprise V9.1.2, Oracle 10g Release 2 Enterprise Edition and Oracle 10g Release 2 Standard Edition. In this demonstration, you will install DB2 Workgroup Server Edition 9.5, FixPack01 on Windows 2003 Server. The DB2 installer creates a default user name and password for the DB2 administrator. Keep a record of this information as you will need it when configuring the Rational Requirements Composer server. The default user for Windows is db2admin.

| Installin | ng the data                | base I         | manag              | ement s            | syste            | m |
|-----------|----------------------------|----------------|--------------------|--------------------|------------------|---|
| (contin   | ued)                       |                |                    |                    |                  |   |
| Lau       | nching setup               | .exe           |                    |                    |                  |   |
| ► F       | Access c:\db2WSE           | E Install      |                    |                    |                  |   |
| ۱ (       | Double-click the se        | etun exe       | file               |                    |                  |   |
|           | C:\db2WSE Install          | лар.оло        |                    |                    | -   <b>D</b>   × |   |
|           | File Edit View Favorites T | ools Help      |                    |                    |                  |   |
|           | 🕒 Back 👻 🖨 👻 📌 💭 Searc     | th 🍋 Folders 🔰 | a a 🗙 🖌 📖          | •                  |                  |   |
|           | Address C:\db2WSE Install  |                |                    | 1                  |                  |   |
|           | Name A                     | Size           | Type               | Date Modified      | Attributes       |   |
|           | Cidb2                      |                | File Folder        | 1/14/2009 3:37 PM  |                  |   |
|           | Codoc                      |                | File Folder        | 1/14/2009 3:38 PM  |                  |   |
|           | readmefirst                |                | File Folder        | 1/14/2009 3:38 PM  |                  |   |
|           | C VSAI                     |                | File Folder        | 1/14/2009 3:38 PM  |                  |   |
|           | 🧿 autorun.inf              | 1 KB           | Setup Information  | 10/2/2007 10:40 PM | A                |   |
|           | 📋 db2NewRegHKLM.txt        | 373 KB         | Text Document      | 10/2/2007 10:40 PM | A                |   |
|           | db2prereqcheck.exe         | 74 KB          | Application        | 10/3/2007 12:24 AM | A                |   |
|           | db2unins                   | 164 KB         | File               | 10/2/2007 8:01 AM  | A                |   |
|           | odb2unins.bat              | 2 KB           | Windows Batch File | 10/3/2007 4:15 AM  | A                |   |
|           | eadmefirst.htm             | 2 KB           | HTML Document      | 10/2/2007 11:38 PM | A                |   |
|           | E readmefirst.txt          | 1 KB           | Text Document      | 10/2/2007 11:38 PM | A                |   |
|           | setup eve                  | 98 KB          | Application        | 10/3/2007 7:02 AM  | A                |   |

To start the installation of DB2, launch the **setup.exe**. This file is located in the folder where you have extracted the installation bits (for example, c:\db2WSE\_Install).

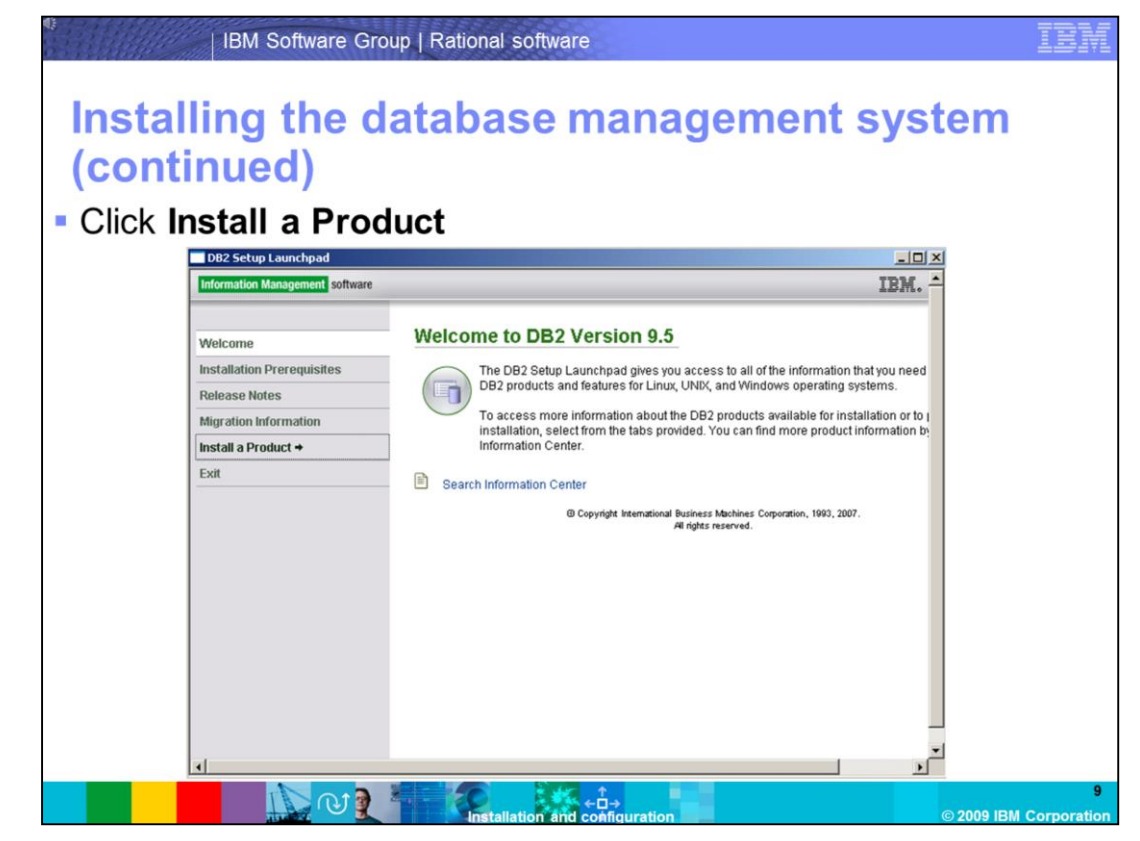

Click Install a Product to proceed with the installation.

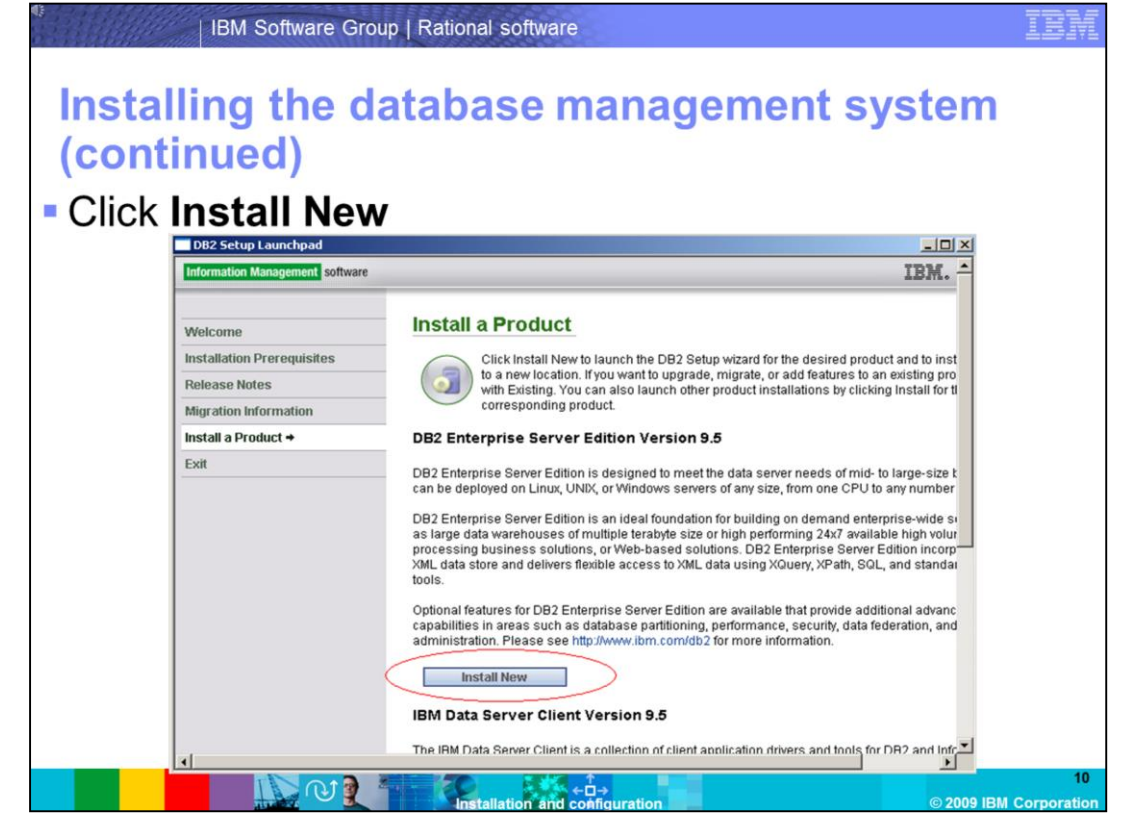

Click Install New to start the installation of DB2 Enterprise Server Edition Version 9.5.

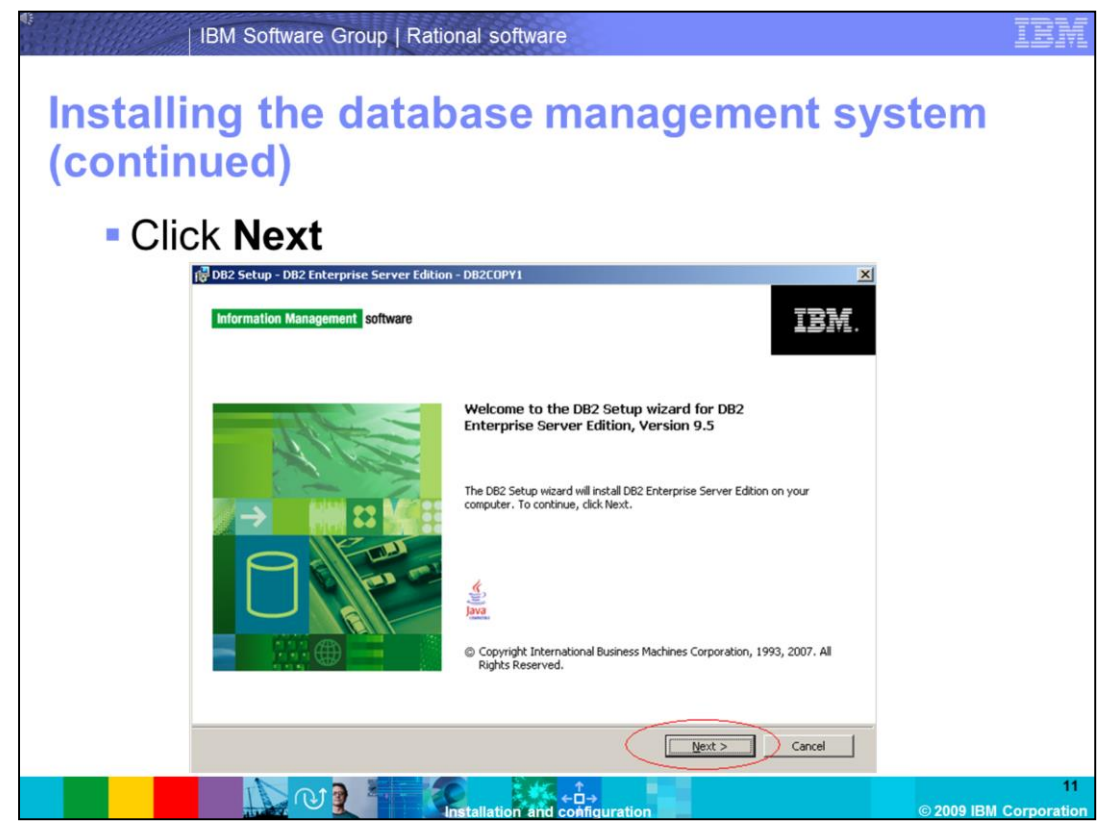

Click **Next** to allow the installer to continue with the installation.

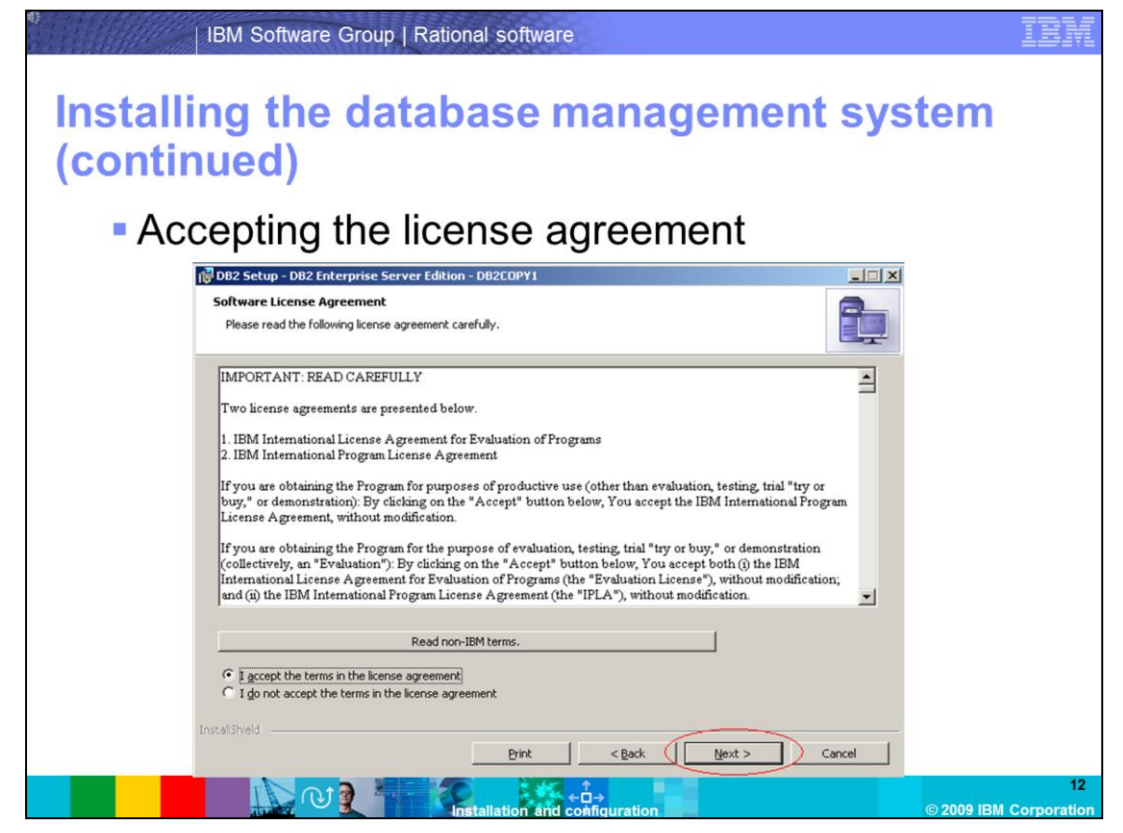

Click "I accept the terms in the license agreement" and click "Next" to begin the installation.

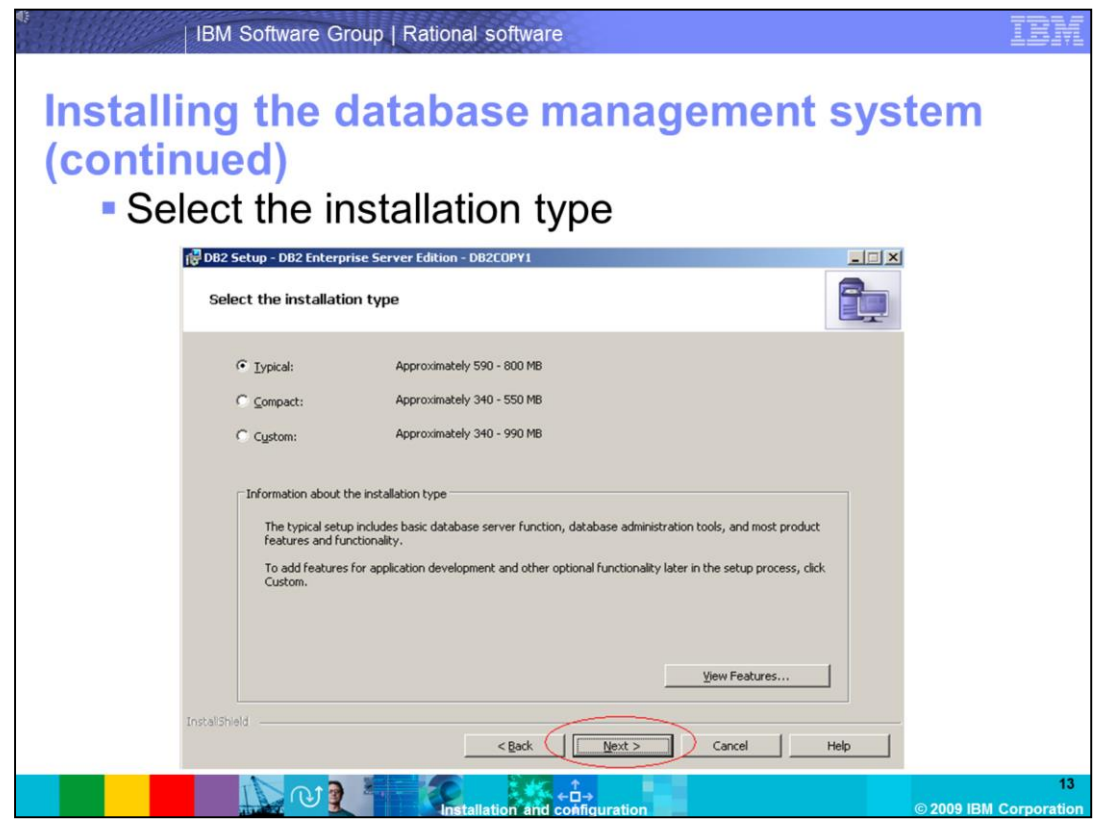

For this demonstration, you will accept the default installation options by selecting **Typical**. The typical installation will give you the common components required for running a DB2 server.

|                    | IBM Software Group   Rational software                                                                                                    | IBM               |
|--------------------|----------------------------------------------------------------------------------------------------|-------------------|
| Install<br>(contii | ing the database management system nued)                                                                                                    |                   |
| Se                 | lecting the installation                                                                                                    |                   |
|                    | 🔂 DB2 Setup - DB2 Enterprise Server Edition - DB2COPY1                                                                                                    |                   |
|                    | Select the installation, response file creation, or both                                                                                                    |                   |
|                    | The DB2 Setup Wizard can install DB2 Enterprise Server Edition on this computer, create a response file<br>that you can use to install this product on a computer later, or both.                                                                                                    |                   |
|                    | If you are setting up a DB2 Enterprise Server Edition (ESE) partitioned database environment, you can<br>also create a response file to install DB2 on the other computers that will act as database partition<br>servers.                                                                                                    |                   |
|                    | Instal DB2 Enterprise Server Edition on this computer                                                                                                    |                   |
|                    | C Save my installation settings in a response file                                                                                                    |                   |
|                    | No software will be installed on this computer.                                                                                                    |                   |
|                    | C Install DB2 Enterprise Server Edition on this computer and save my settings in a response file                                                                                                    |                   |
|                    | Response file name C:\Documents and Settings\Administrator\My Documents\PROD_ESE.n                                                                                                    |                   |
|                    | Install5Held Cancel Help                                                                                                    |                   |
|                    | O      Installation and coefficients     O      O     O      O     O | 14<br>Corporation |

You will only install the DB2 server on one machine for this demonstration, so you will select the option to **Install DB2 Enterprise Server Edition** on this computer.

|                      | IBM Software                          | Group   Rational                              | software             |                          |                                      |            | IBM                 |
|----------------------|---------------------------------------|-----------------------------------------------|----------------------|--------------------------|--------------------------------------|------------|---------------------|
| Installii<br>(contin | ng the<br>ued)                        | databa                                        | se m                 | anage                    | ment s                               | ystem      |                     |
| Sele                 | ecting t                              | he instal                                     | lation               | folder                   |                                      |            |                     |
|                      | ₿DB2 Setup - DB2 E<br>Select the inst | nterprise Server Edition -<br>allation folder | DB2COPY1             |                          |                                      |            |                     |
|                      | The DB2 Setup w<br>Change or type a   | zard installs DB2 Enterprise Se<br>directory. | erver Edition in the | following folder. To sek | ect a different folder, click        |            |                     |
|                      | Directory                             | C:\Program Files\JBM\SQLL<br>Space required:  | 18\<br>680 MB        |                          | <u>C</u> hange<br><u>D</u> isk space |            |                     |
|                      | InstallShield                         | 2 . 30                                        | < <u>B</u> ack (     | Next>                    | Cancel                               | e 2009 JBJ | 15<br>M Corporation |

Select the installation folder. By default, DB2 is installed to C:\Program Files\IBM\SQLLIB.

| Concerning the DB2EADDIANC COSCI      Image: DB2 Setup - DB2 Enterprise Server Edition - DB2COPY1     Image: DB2 Administration for the DB2 Administration Server     Image: DB2 Administration Server (DAS) runs on your computer to provide support required by the DB2 tools.     Specify the required user information for the DAS.     User information     Domain     Mone - use local user account     User name     db2admin     Password |
|----------------------------------------------------------------------------------------------------|
| Set user information for the DB2 Administration Server The DB2 Administration Server (DAS) runs on your computer to provide support required by the DB2 tools. Specify the required user information User information Domain None - use local user account User name User name Password                                                                                                    |
| The DB2 Administration Server (DAS) runs on your computer to provide support required by the DB2 tools. Specify the required user information User Information Domain User name db2admin Password                                                                                                    |
| User information<br>Domain None - use local user account<br>User name db2admin<br>Password +++++++                                                                                                    |
| User information Domain User name db2admin Password                                                                                                    |
| User information Domain User name Dassword Password                                                                                                    |
| Domain None - use local user account  User name Dassword Password                                                                                                    |
| User name db2admin Password                                                                                                    |
| Password +++++++                                                                                                    |
|                                                                                                    |
| Confirm password +++++++                                                                                                    |
|                                                                                                    |
| Confirm password                                                                                                    |

DB2 uses Operating System authentication to authenticate to a database. The DB2 installation creates a **DB2ADMIN** user that is a local administrator of the server. Set the password for the **DB2ADMIN** user, and take note of the password as you will need it when configuring the Rational Requirements Composer server.

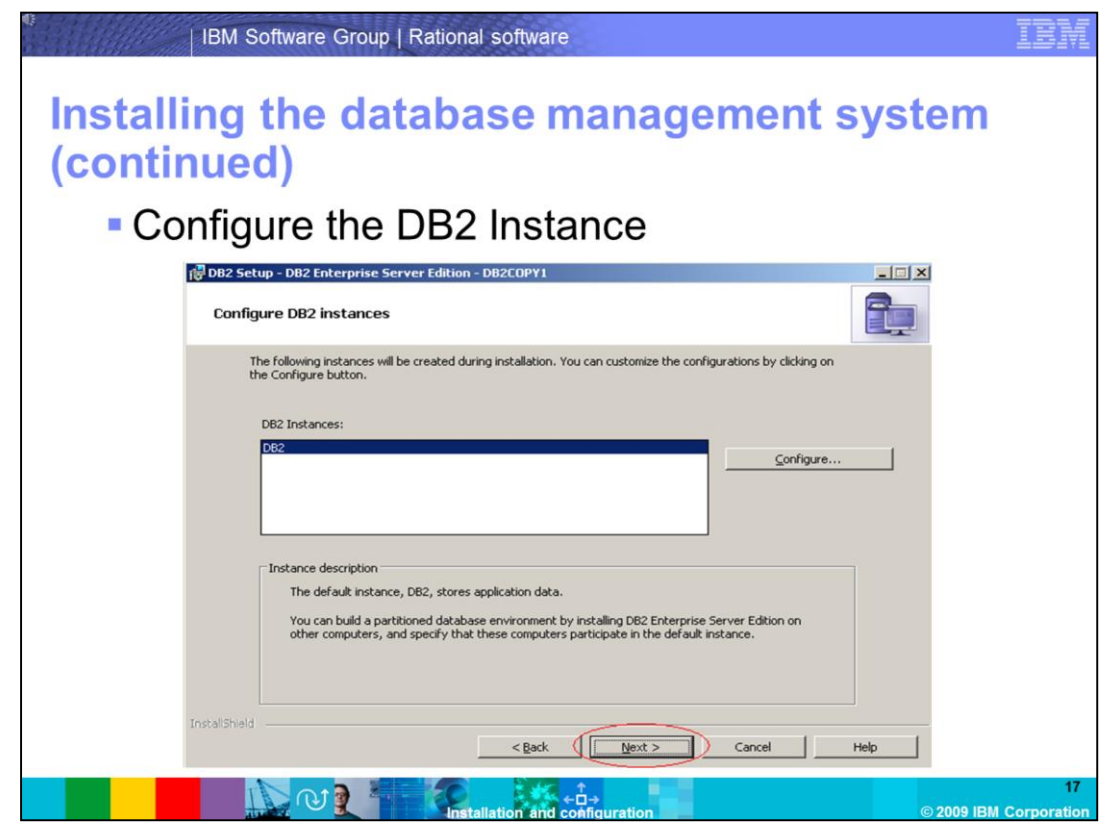

The default DB2 instance name is **DB2.** Keep this default instance name for the demonstration.

| IBM Software Group   Rational software                                                                                                    | IBM |
|----------------------------------------------------------------------------------------------------|-----|
| Installing the database management system (continued)                                                                                                    |     |
| Preparing the DB2 TOOLS database                                                                                                    |     |
| Image: DB2 Setup - DB2 Enterprise Server Edition - DB2COPY1       Prepare the DB2 tools catalog                                                                                                    |     |
| The DB2 tools catalog must be created in order to use the Task Center and scheduler. These tools allow you to<br>schedule common tasks such as backups. The DB2 tools catalog must be stored in a DB2 database. |     |
| Brepare the DB2 tools catalog           Instance                                                                                                    |     |
| C New TOOLSDE                                                                                                    |     |
| C Egisting<br>Schema<br>C Ney Systoous                                                                                                    |     |
| C' Existing                                                                                                    |     |
| Instalisheld < <u>Back</u> <u>Next</u> Cancel Help                                                                                                    | 18  |

The **DB2 TOOLS** database is not required for the installation and configuration of the Rational Requirements Composer server. Skip the TOOLS database creation.

| • E-I | mail notifications                                                                                                    |
|-------|----------------------------------------------------------------------------------------------------|
|       | IDB2 Setup - DB2 Enterprise Server Edition - DB2COPY1                                                                                                    |
|       | Set up notifications                                                                                                    |
|       | You can set up your DB2 server to automatically send e-mail or pager notifications to alert administrators when a<br>database needs attention. The contact information is stored in the administration contact list. You need an<br>database indext GMT are not so contact these matients and these matients and the source of the source of the sourc |
|       | If you do not set up your DB2 server to send notifications at this time, the health alerts are still recorded in the administration notification log.                                                                                                    |
|       | Notification SMTP server                                                                                                    |
|       | Administration contact list location                                                                                                    |
|       | Local - Create a contact list on this computer     Remote - Use an existing contact list on another D82 server                                                                                                    |
|       |                                                                                                    |

Skip e-mail notifications as this feature has no impact on the installation or configuration of the Rational Requirements Composer server. This is another database administrator task that can be configured at a later time.

| Installing t<br>(continued | tware Group   Rational<br>he databas<br>)                                                                       | software<br>se management syster                                                                                                    | n  |
|----------------------------|----------------------------------------------------------------------------------------------------|----------------------------------------------------------------------------------------------------|----|
| Enable                     | Operating S                                                                                                    | System security                                                                                                    |    |
| i                          | - DB2 Enterprise Server Edition - I                                                                             | D82C0PY1 X                                                                                                    |    |
| Enable o                   | perating system security for                                                                                    | DB2 objects                                                                                                    |    |
| Spe<br>obje<br>the         | ify if you would like to enable operating<br>cts on your computer. If you enable the<br>groups specified below. | system security for DB2 files, folders, registry keys, and other<br>s security, operating system access to DB2 objects will be limited to |    |
|                            | nable operating system security                                                                                 | tore mean and DB2 (state means is available by clicking blain                                                                             |    |
|                            | DB2 administrators group                                                                                        | cors group and buc users group is available by circling risp.                                                                             |    |
|                            | Domain                                                                                                    | None - use local group                                                                                                    |    |
|                            | Group name                                                                                                    | DB2ADMINS                                                                                                    |    |
|                            | DB2 users group                                                                                                 |                                                                                                    |    |
|                            | Domain                                                                                                    | None - use local group                                                                                                    |    |
| Instaliciald               | Group name                                                                                                    | [DB2USERS                                                                                                    |    |
| unstanomeno -              |                                                                                                    | < Back                                                                                                    |    |
|                            | N 1 2                                                                                                    |                                                                                                    | 20 |

Accept the defaults for enabling operating system security. This will create the **DB2ADMNS OS** group, and the **DB2USERS** group on the server.

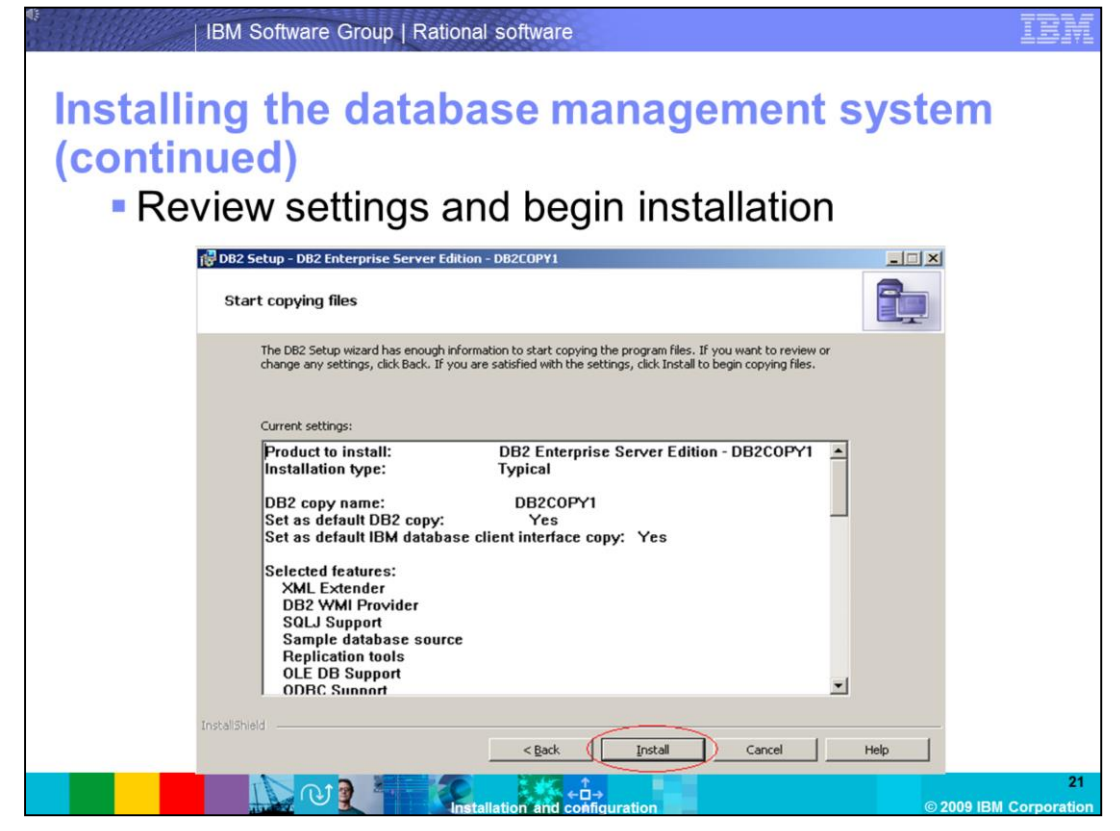

Review the installation settings, and select **Install** to start copying files.

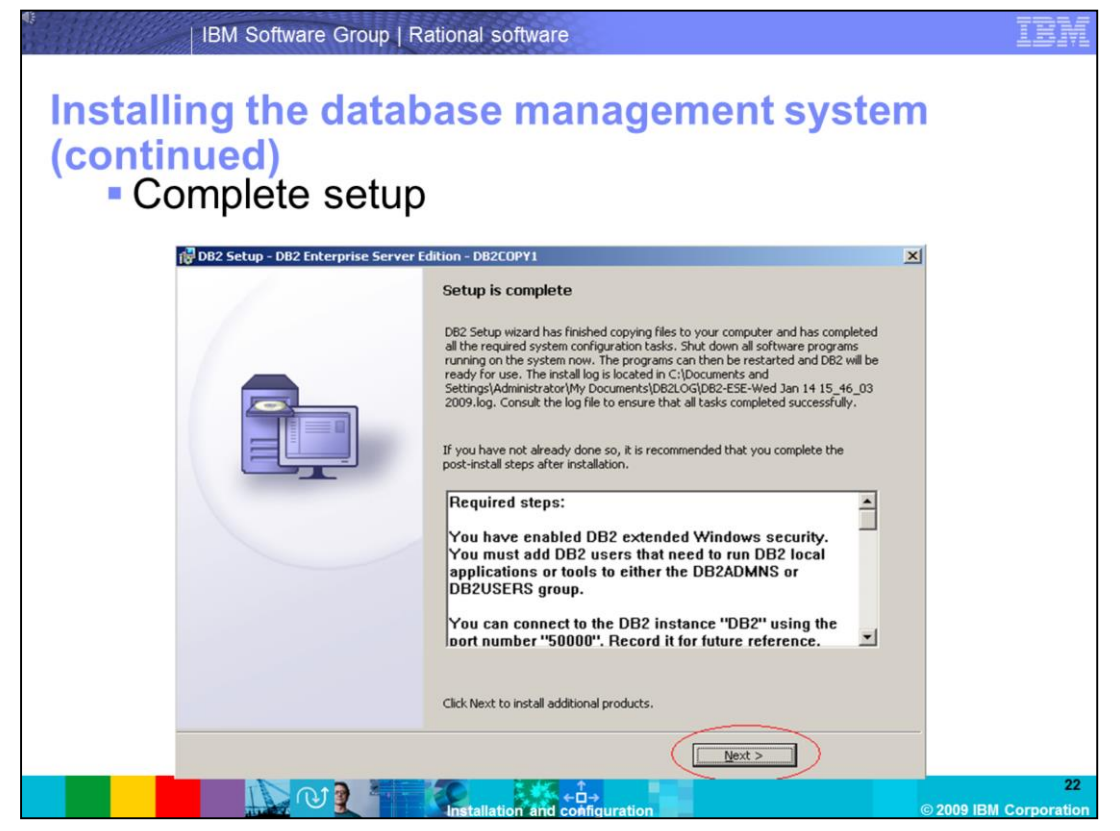

Once the setup is complete, proceed by clicking **Next** and then click **Finish**. The DB2 First steps console will open, and you can click **Exit** or close the window. DB2 Enterprise Server 9.5 has been installed successfully. Per the system requirements, install FixPack01.

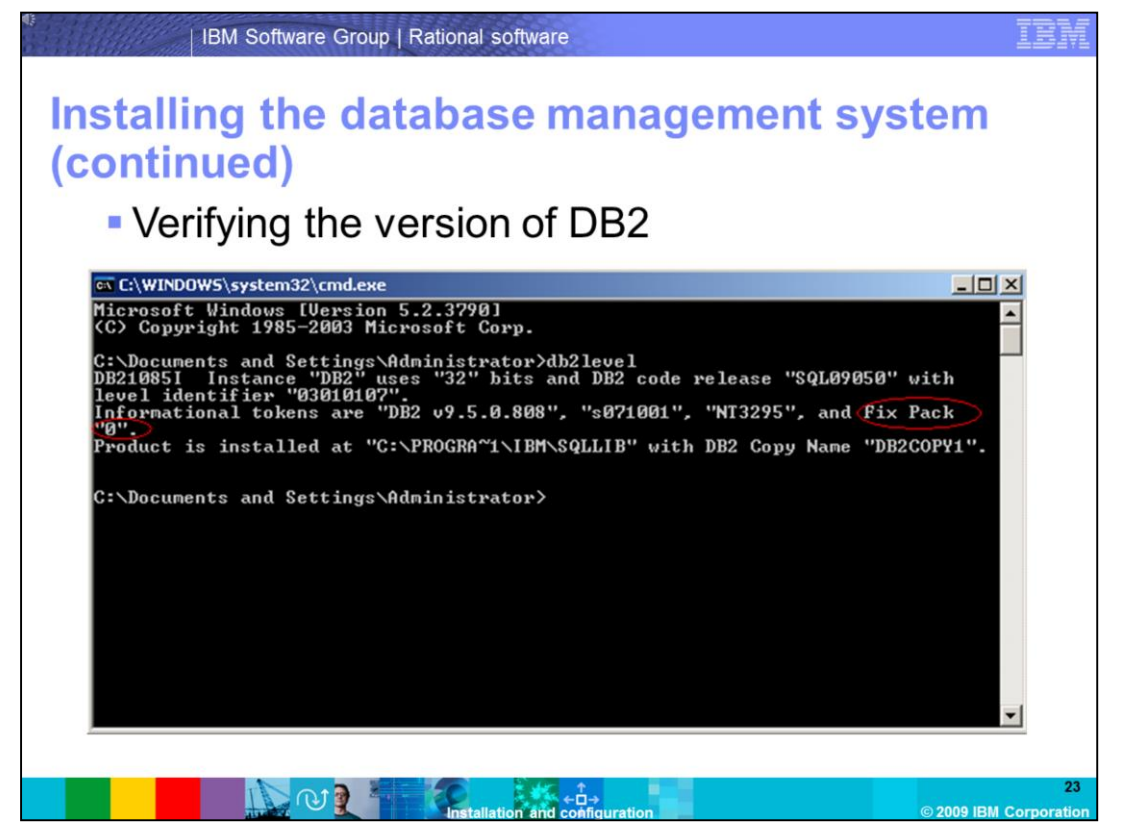

To verify the version of DB2, go to a command prompt by clicking **Start -> Run -> cmd**. Enter the command **db2level** once inside the command prompt. You can see that you only have the base installation of DB2 Enterprise Server Edition 9.5 (FixPack 0).

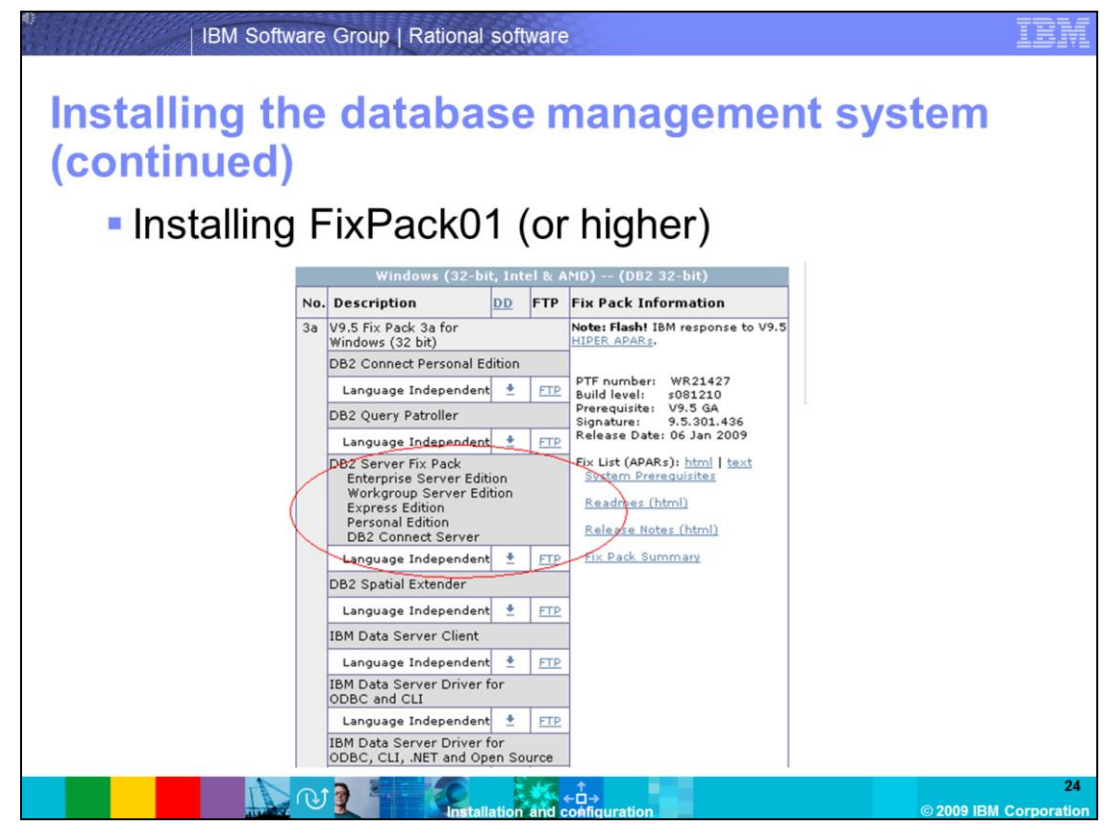

If you search www.ibm.com for DB2 9.5 FixPack01, you are brought to the DB2 support page for DB2 9. From there you can navigate to FixPack01 for Windows. You can choose to install a higher fixpack level, however for this demonstration you will install FixPack01. http://www-

01.ibm.com/support/docview.wss?rs=71&context=SSEPGG&context=SSEPDU&context= SSVGXH&context=SSVGZB&context=SSYK8P&context=SSTLZ9&dc=D400&uid=swg212 88110&loc=en\_US&cs=utf-8&lang=en

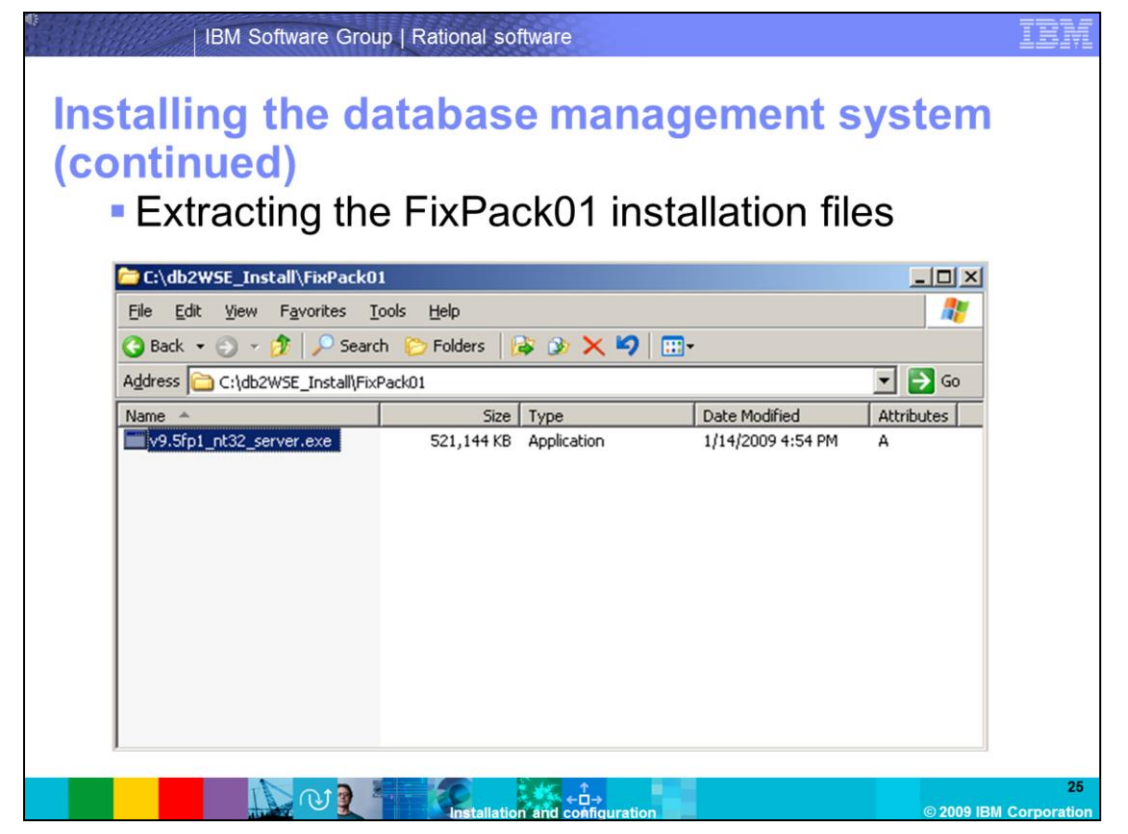

Execute the file that has been downloaded that contains the installation for FixPack01. The file name can vary depending on the version of DB2 being used. In this case, you have a self-extracting archive file that unpacks the installation files in to a directory you have specified.

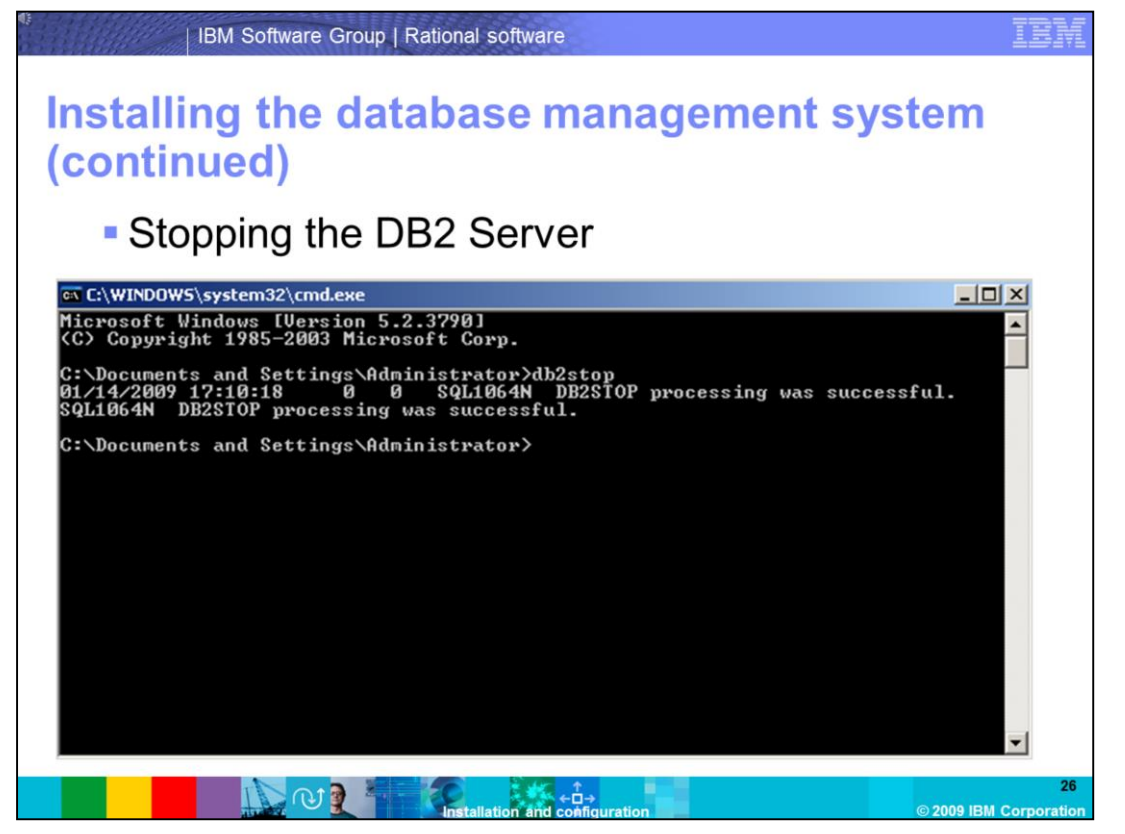

In order to install a FixPack, you must shut down the DB2 server by entering **db2stop** from a command prompt.

| 0 0                             | FINFA          | CKUTINS            | tallation          |            |
|---------------------------------|----------------|--------------------|--------------------|------------|
| 🔁 C:\db2WSE_Install\FixPack     | 01\SERVER      |                    |                    | - 0 >      |
| <u>File Edit View Favorites</u> | Tools Help     |                    |                    | 1          |
| 🚱 Back 🔹 🕤 🖌 🎓 Sea              | rch 🜔 Folders  | 😼 🌛 🗙 🍤 🔳          | ]+                 |            |
| Address C:\db2WSE_Install\F     | xPack01\SERVER |                    |                    | 💌 🄁 Go     |
| Name A                          | Size           | Туре               | Date Modified      | Attributes |
| 🚞 db2                           |                | File Folder        | 1/14/2009 4:57 PM  |            |
| adoc                            |                | File Folder        | 1/14/2009 4:57 PM  |            |
| C VSAI                          |                | File Folder        | 1/14/2009 4:57 PM  |            |
| 🛃 autorun.inf                   | 1 KB           | Setup Information  | 4/7/2008 9:30 AM   | А          |
| E db2NewRegHKLM.txt             | 373 KB         | Text Document      | 4/7/2008 9:30 AM   | A          |
| db2prereqcheck.exe              | 74 KB          | Application        | 4/7/2008 11:25 AM  | А          |
| 🛅 db2unins                      | 164 KB         | File               | 3/29/2008 12:03 AM | A          |
| db2unins.bat                    | 2 KB           | Windows Batch File | 4/11/2008 8:50 PM  | A          |
|                                 | 08 V B         | Application        | 4/12/2008 12:17 AM | •          |

Navigate to the directory where the installation files were unpacked, and run setup.exe.

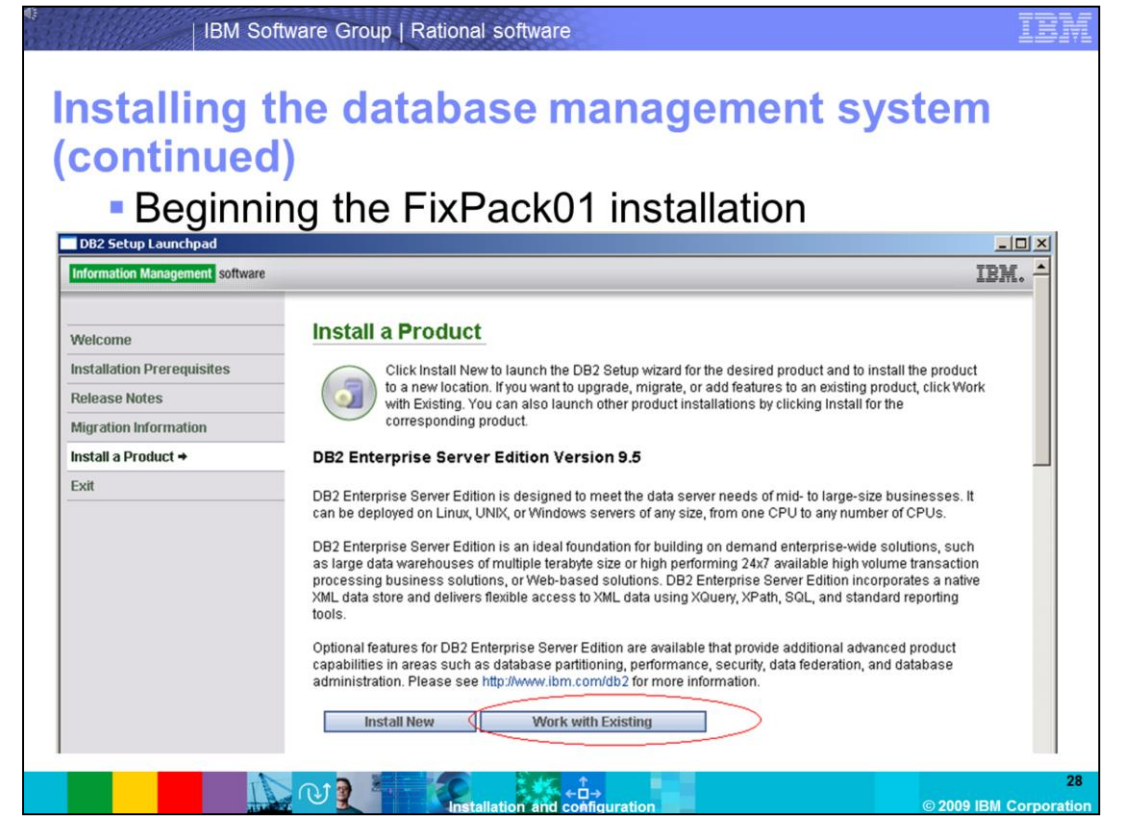

The same set of screens are presented that you saw when installing the DB2 server. Click **Install a Product** and then **Work with Existing**.

| • <i>s</i><br>  IE              | 3M Software Group   F                           | ational software                                     |                                               | IBM                          |
|---------------------------------|-------------------------------------------------|------------------------------------------------------|-----------------------------------------------|------------------------------|
| Installin<br>(continu<br>• Sele | <b>g the data</b><br><b>led)</b><br>cting the D | abase mana<br>B2 copy                                | agement sys                                   | tem                          |
| a1                              | DB2 Enterprise Server Edition -                 | Work with an Existing DB2 Copy                       |                                               | ×                            |
|                                 | Select the DB2 copy to                          | work with                                            |                                               |                              |
|                                 | The following DD2 series have                   | have detected as we are the Calculation              | - DP2                                         |                              |
|                                 | action you would like to perform.               | been detected on your computer. Select th            | e DB2 copy and the corresponding              |                              |
|                                 |                                                 |                                                      |                                               |                              |
|                                 | DB2 copulpamer                                  | DB2 installation path:                               | Action                                        |                              |
|                                 | DB2COPY1 (default)                              | C:\Program Files\IBM\SQLLIB                          | Upgrade                                       |                              |
|                                 |                                                 |                                                      |                                               |                              |
|                                 |                                                 |                                                      |                                               |                              |
|                                 | 201                                             |                                                      |                                               |                              |
|                                 | •                                               |                                                      | 2                                             |                              |
|                                 | Show all DB2 copies, incl                       | luding those that do not have any applicab           | le action                                     |                              |
|                                 | Details:                                        |                                                      |                                               |                              |
|                                 |                                                 |                                                      | *                                             |                              |
|                                 | DB2 copy name:<br>DB2 copy version:             | DB2C0PY1<br>9.5.0.808                                |                                               |                              |
|                                 | Products in DB2 copy:                           | DB2 Enterprise Server Edi                            | ion                                           |                              |
|                                 | DB2 installation path:<br>Action description:   | C:\Program Files\IBM\SQL<br>Upgrade DB2 Enterprise S | LIB<br>erver Edition by applying fix pack. If |                              |
|                                 |                                                 | there is more than one pro                           | duct in the selected copy of DB2 , fix I      |                              |
|                                 | •                                               | the other products will be r                         | enuired at later stade                        |                              |
|                                 |                                                 | Launch DB2 Setup wizard                              | Cancel Help                                   |                              |
|                                 |                                                 | Installation and configuratio                        | n                                             | 29<br>© 2009 IBM Corporation |

You only have one copy of DB2 installed on your server, so you can select the DB2 copy name (DB2COPY1), and select **Launch DB2 Setup Wizard.** 

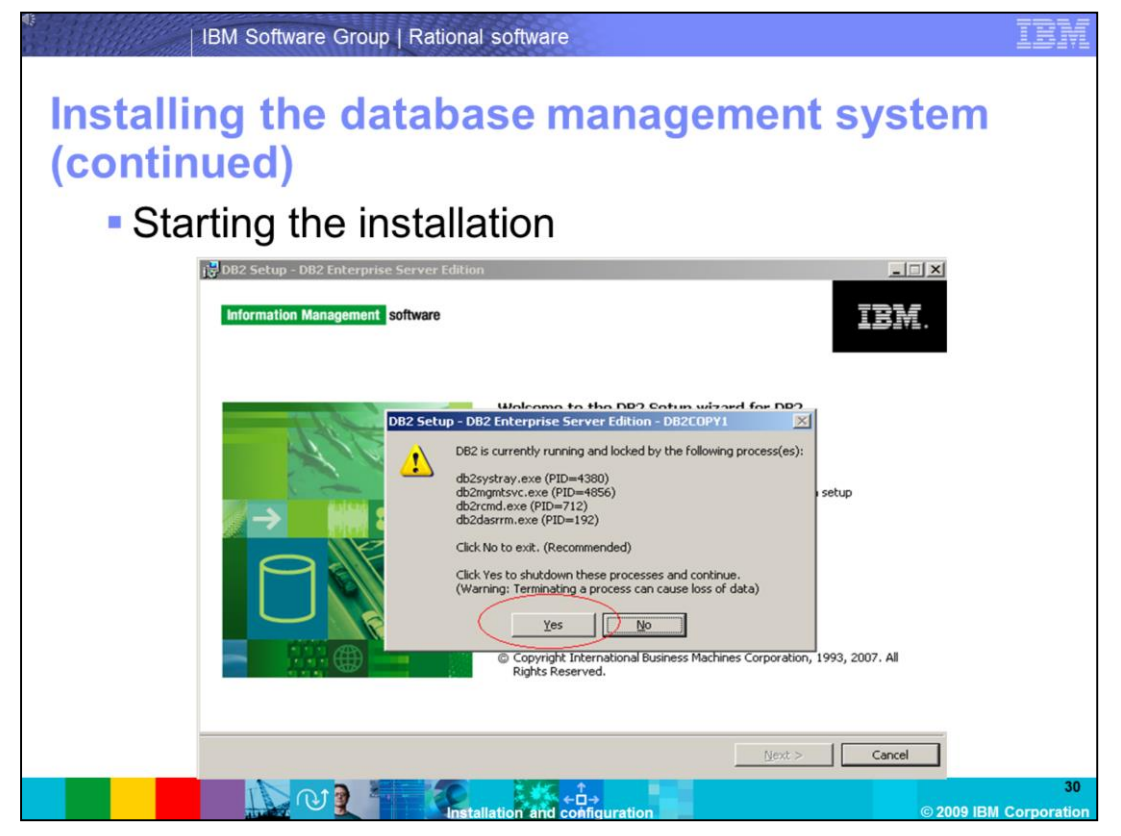

If the installer detects running DB2 processes, allow it to end the processes by clicking **Yes**. Once this completes, click **Next** to begin the installation.

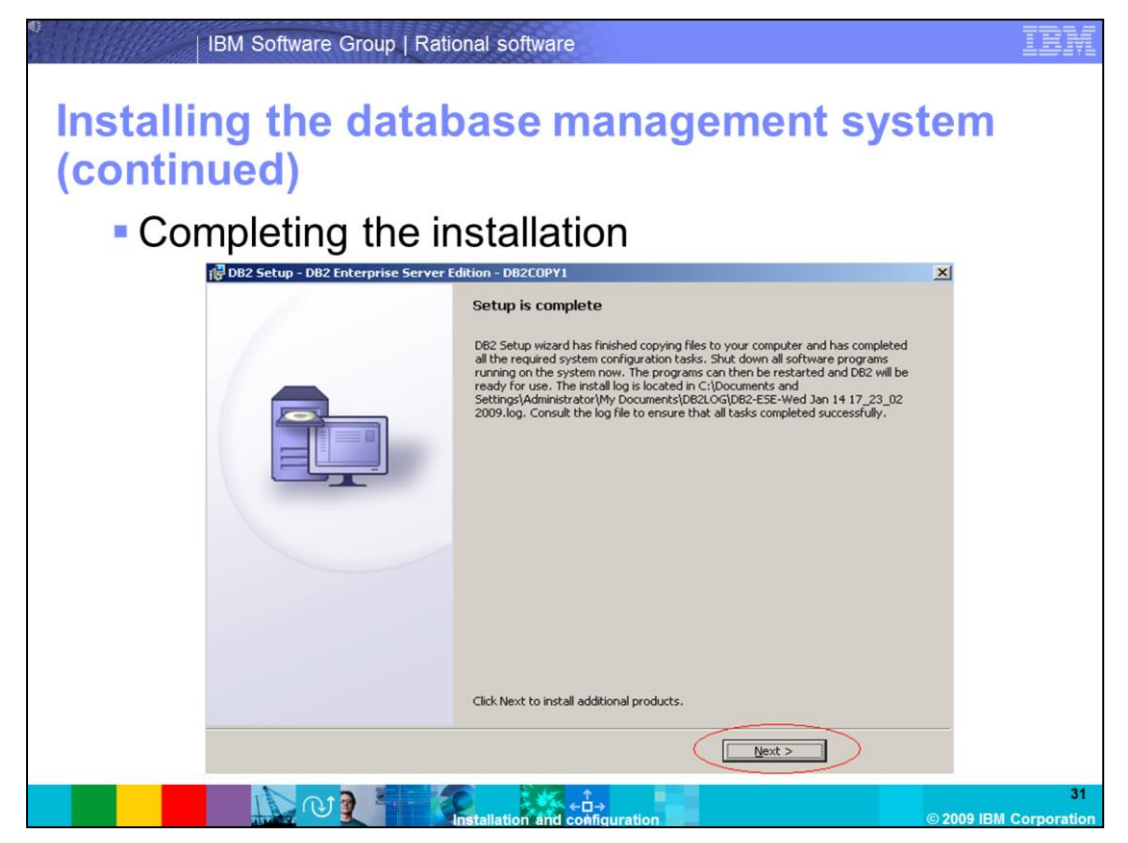

Once the setup has completed, click **Next** and then click **Finish**. You are prompted to restart your machine. Once the server has been restarted, you can verify the version of DB2 is now at FixPack01.

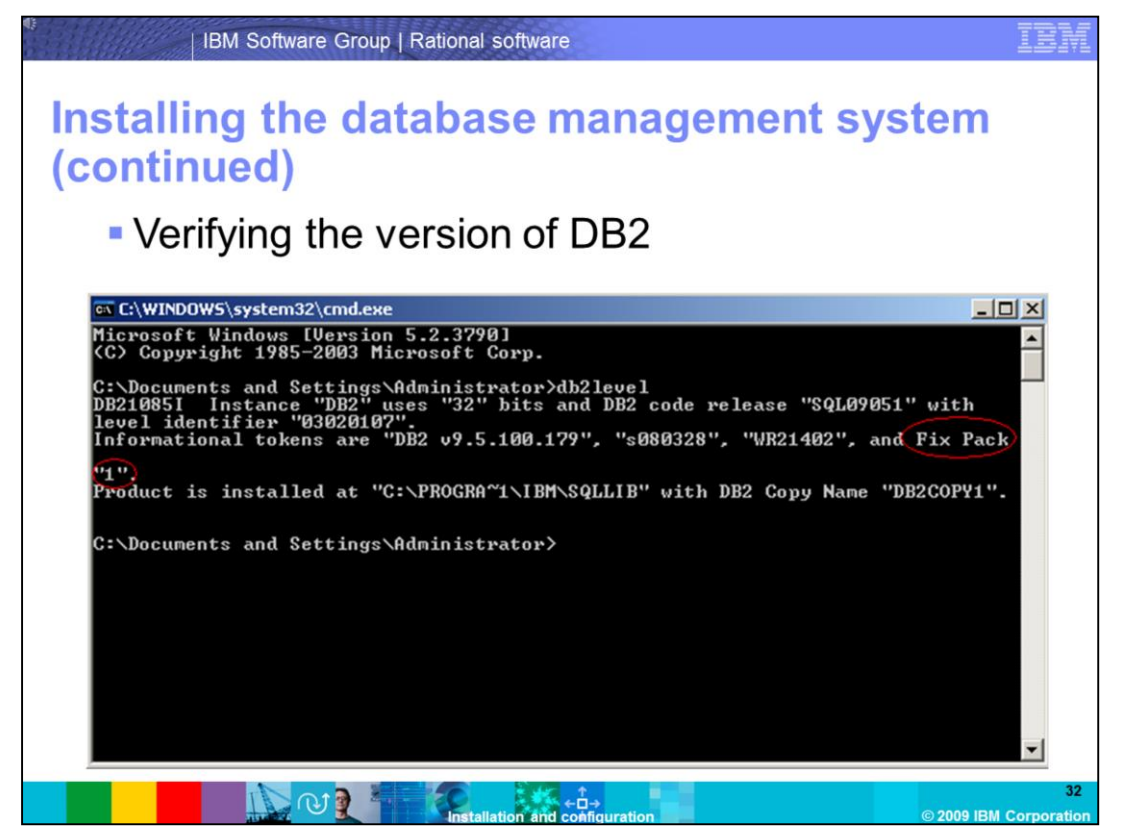

To verify the version of DB2, go to a command prompt by clicking **Start -> Run ->entering cmd** and clicking OK. Enter the command **db2level** once inside the command prompt. You can now see that you are running FixPack01.

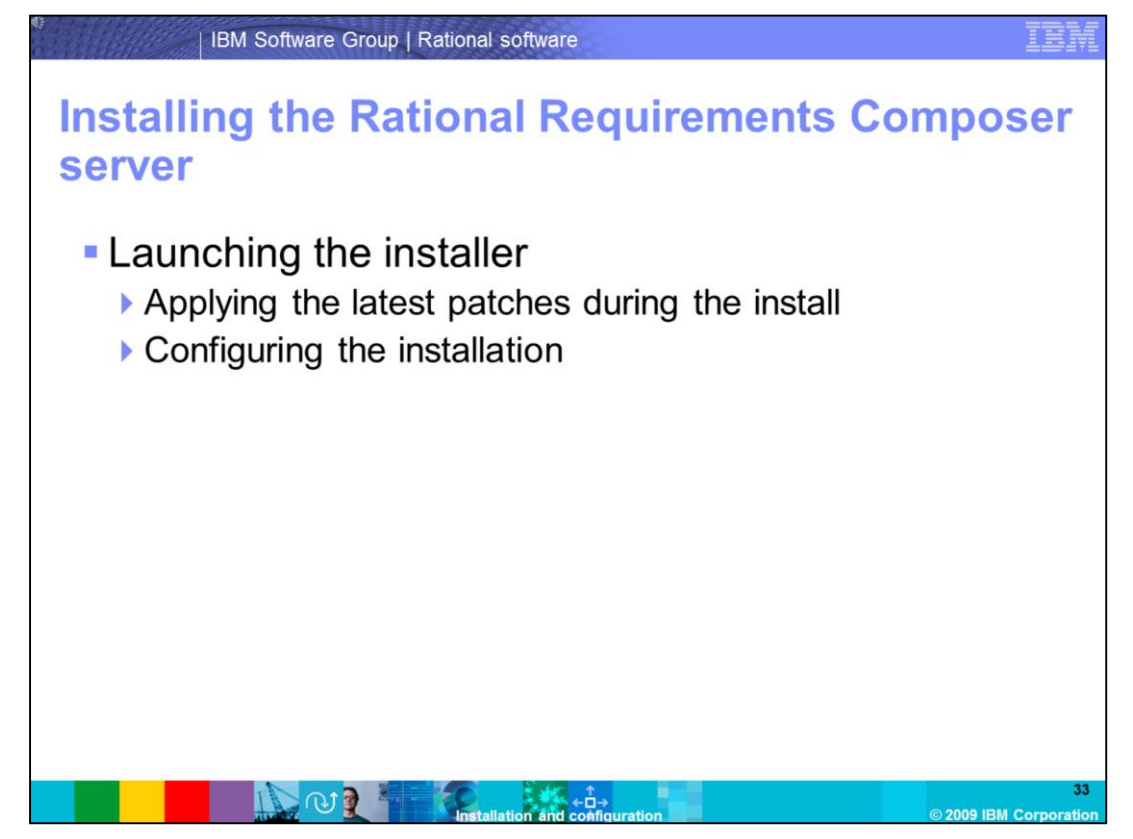

Before proceeding with the server installation, make sure you are logged in as a local administrator on the system.

| ver (continue                      | d)               |                        |                   |            |
|------------------------------------|------------------|------------------------|-------------------|------------|
|                                    |                  |                        |                   |            |
| C:\RRC_Install\Server\disk1        |                  |                        |                   | _ 🗆 ×      |
| <u>File Edit View Favorites To</u> | ols <u>H</u> elp |                        |                   |            |
| 🖪 Back 👻 🕥 👻 🔿 🛛 🔎 Search          | Folders          | 🛓 💩 🗙 💋 📖              | ,                 |            |
|                                    | tinket           |                        | 19                |            |
| Agoress C: RRC_Install(Server)     | JISK1            |                        | 1                 |            |
| Name A                             | Size             | Туре                   | Date Modified     | Attributes |
| ad                                 |                  | File Folder            | 1/14/2009 7:08 PM |            |
| DistallerImage_linux               |                  | File Folder            | 1/14/2009 7:08 PM |            |
| InstallerImage_win32               |                  | File Folder            | 1/14/2009 7:07 PM |            |
| aunchpad                           |                  | File Folder            | 1/14/2009 7:07 PM |            |
| 🚞 md                               |                  | File Folder            | 1/14/2009 7:07 PM |            |
| Cotoc                              |                  | File Folder            | 1/14/2009 7:07 PM |            |
| 🕑 autorun.inf                      | 1 KB             | Setup Information      | 1/14/2009 7:08 PM | A          |
| 🕑 diskTag.inf                      | 1 KB             | Setup Information      | 1/14/2009 7:08 PM | A          |
| 曾 input.xml                        | 1 KB             | XML Document           | 1/14/2009 7:08 PM | A          |
| 🖄 launchpad.exe                    | 180 KB           | Application            | 1/14/2009 7:08 PM | A          |
| 🧿 launchpad.ini                    | 2 KB             | Configuration Settings | 1/14/2009 7:08 PM | А          |
| 🚾 launchpad.sh                     | 6 KB             | .sh Script File        | 1/14/2009 7:08 PM | A          |
| 圃 launchpad.sh                     | 6 KB             | .sh Script File        | 1/14/2009 7:08 PM | A          |

Begin by locating the Rational Requirements Composer server installation files, and launching the installer by double-clicking the **launchpad.exe** file located in the **RRCS\disk1** folder.

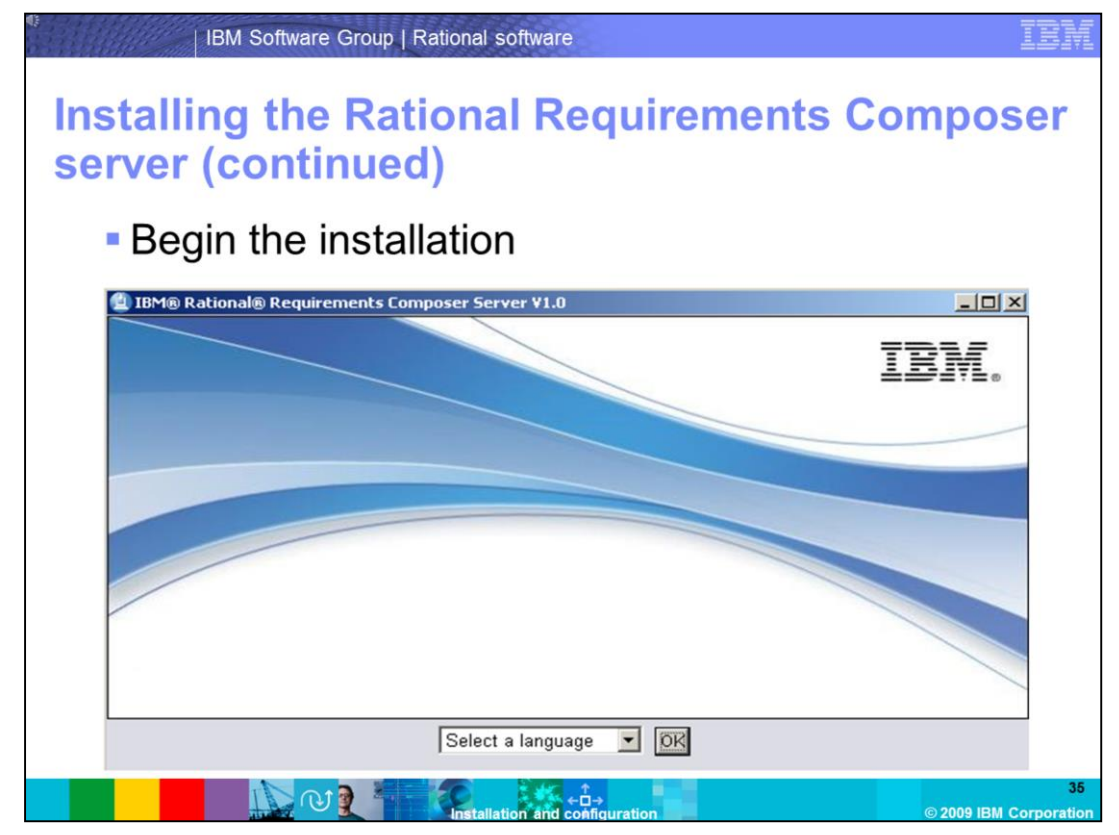

To begin the installation, select a language to be used for the Installation Manager.

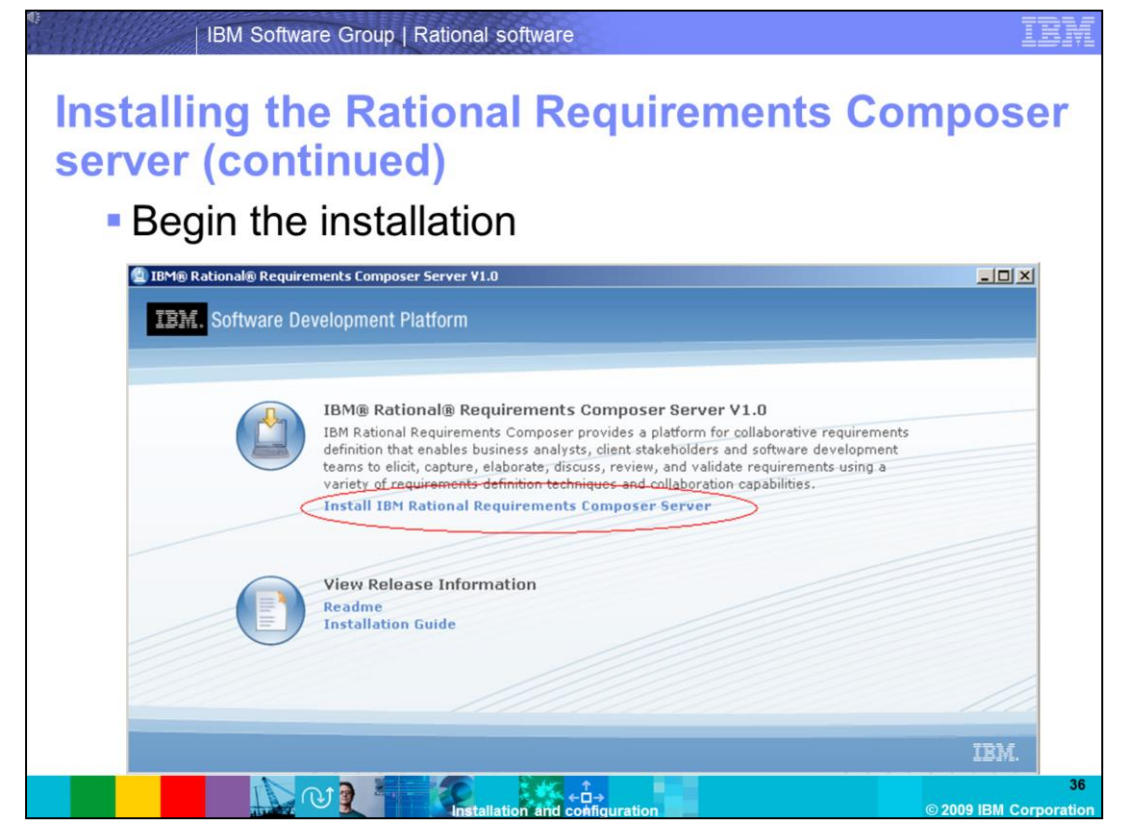

Click the button **Install IBM Rational Requirements Composer Server** to launch the installer. If Installation Manager has not yet been installed, it is installed at this time. If Installation Manager has already been installed by another product, it will launch and begin the Installation Configuration.
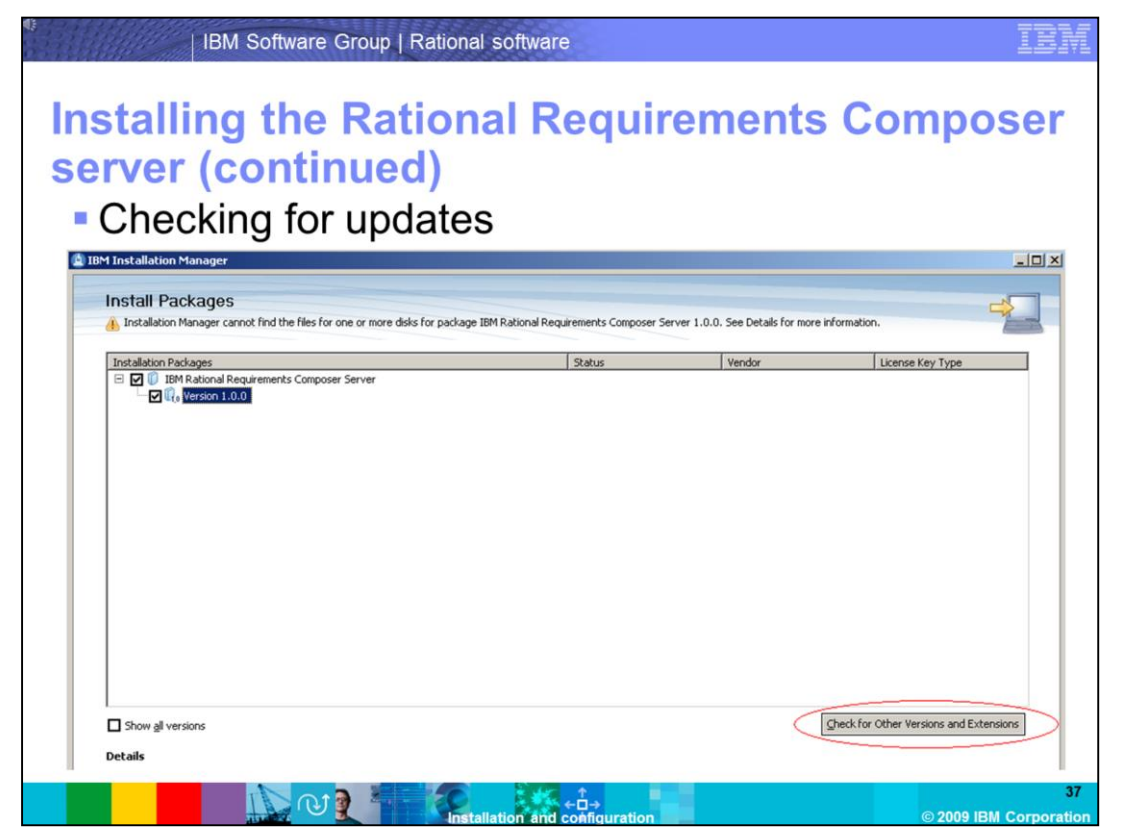

Installation Manager will launch with the package IBM Rational Requirements Composer Server, with Version 1.0.0 selected. You can choose to either install the 1.0 release, or you can search for fixes to apply automatically during the installation. Since you know that iFix01 is available for the RRC Server, you will click the **Check for Other Versions and Extensions** button to avoid having to apply the iFix at a later time.

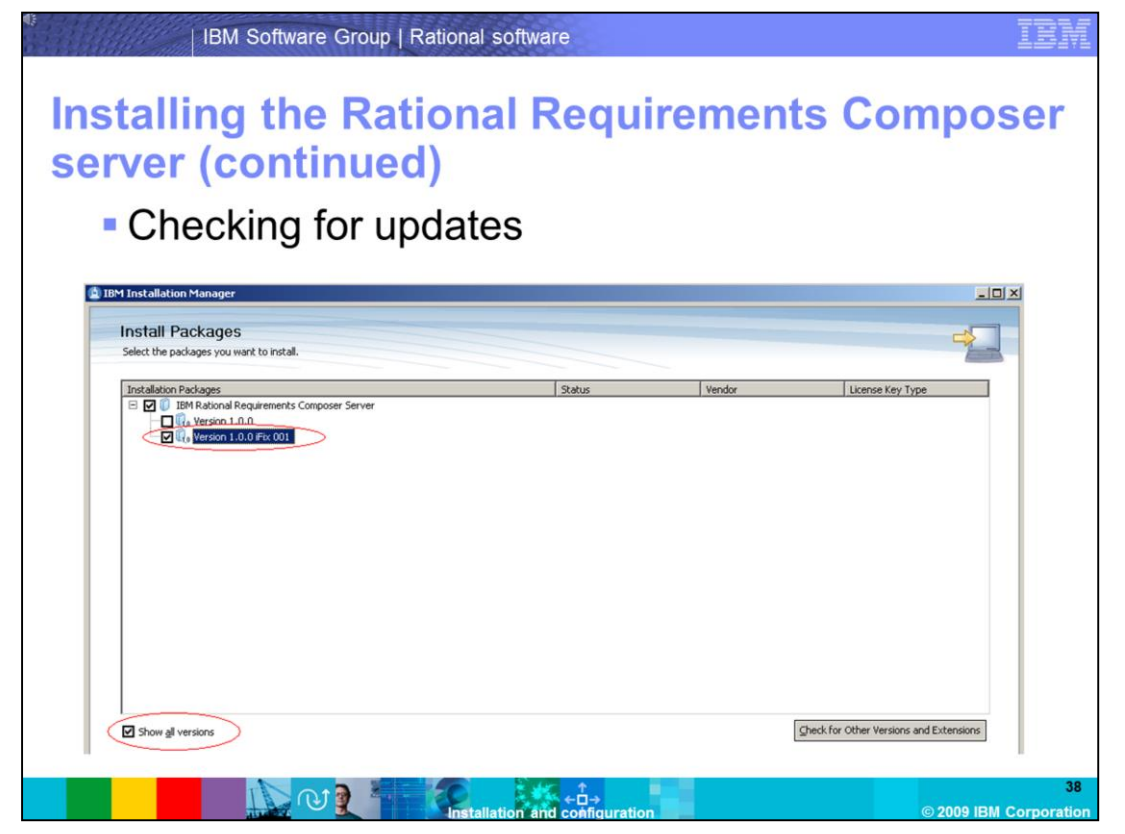

By selecting the **Show all versions** button, you can now select **Version 1.0.0 iFix 001**, and click **Next** to begin the installation of Rational Requirements Composer 1.0 Server, with iFix01.

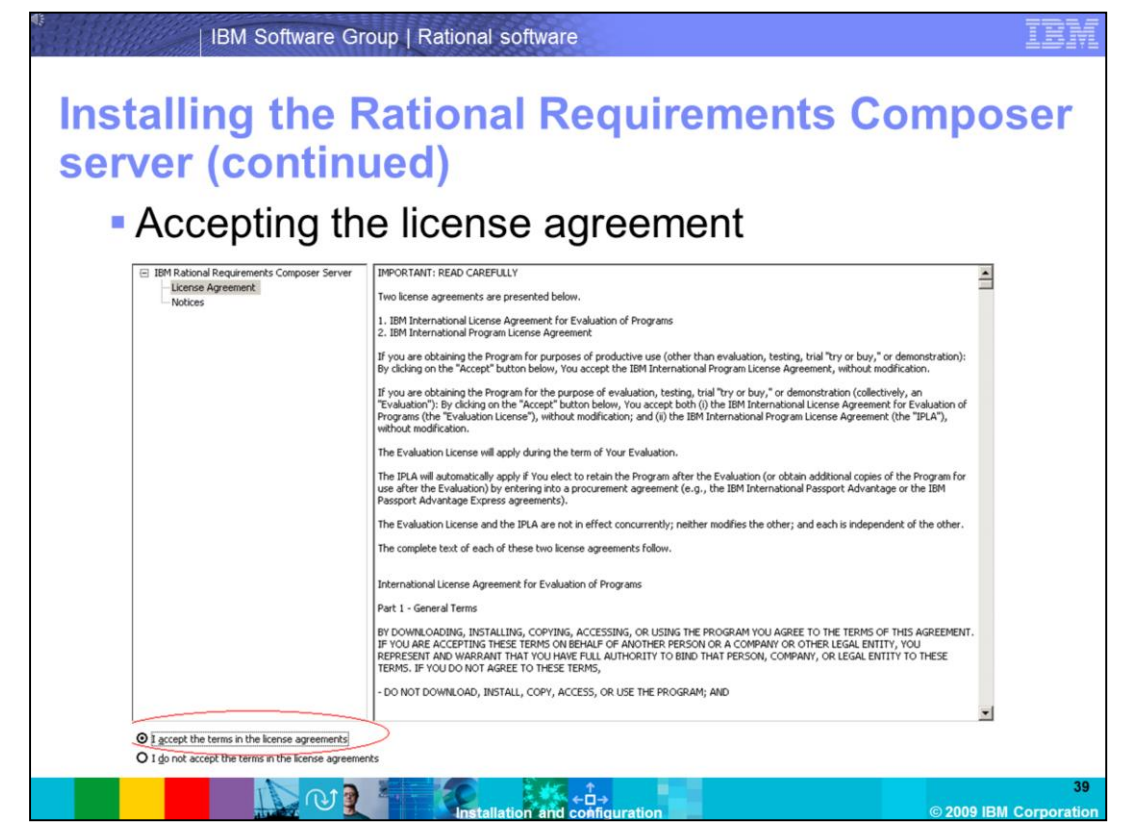

Read the license agreement, and select the button "I accept the terms in the license agreements" if you accept the terms. Then click **Next** to continue with the installation.

| eating the backage group                                                                                                    |
|----------------------------------------------------------------------------------------------------|
| <br>IBM Installation Manager                                                                                                    |
| Install Packages                                                                                                    |
| A package group is a location that contains one or more packages. Some packages can be installed into a common package group and will |
| share a common user interrace. Select an existing package group, or create a new one. Install Licenses Location Peatures Summary      |
| Q Use the existing package group                                                                                                    |
| © greate a new package group                                                                                                    |
| Package Group Name Installation Directory                                                                                             |
| 4                                                                                                    |
| Package Group Name: IBM Rational Requirements Composer Server                                                                         |
| Installation Directory: C:\Program Files\IBM\RRC5 Browse                                                                              |
| Details Disk Space Information                                                                                                    |
| Shared Resources Directory: C:\Program Files\IBM\IMShared Volume Available Space                                                      |
| C: 20.90 G8                                                                                                    |
|                                                                                                    |
|                                                                                                    |
|                                                                                                    |
|                                                                                                    |
|                                                                                                    |
|                                                                                                    |
|                                                                                                    |

You are going to install Rational Requirements Composer Server to a new package group that has not yet been defined. The default package group is **C:\Program Files\IBM\RRCS**. If you wanted to install to an already existing package group, you can choose to do so by selecting the *Use the existing package group* button. For this demonstration, create a new package group. Click **Next** to continue.

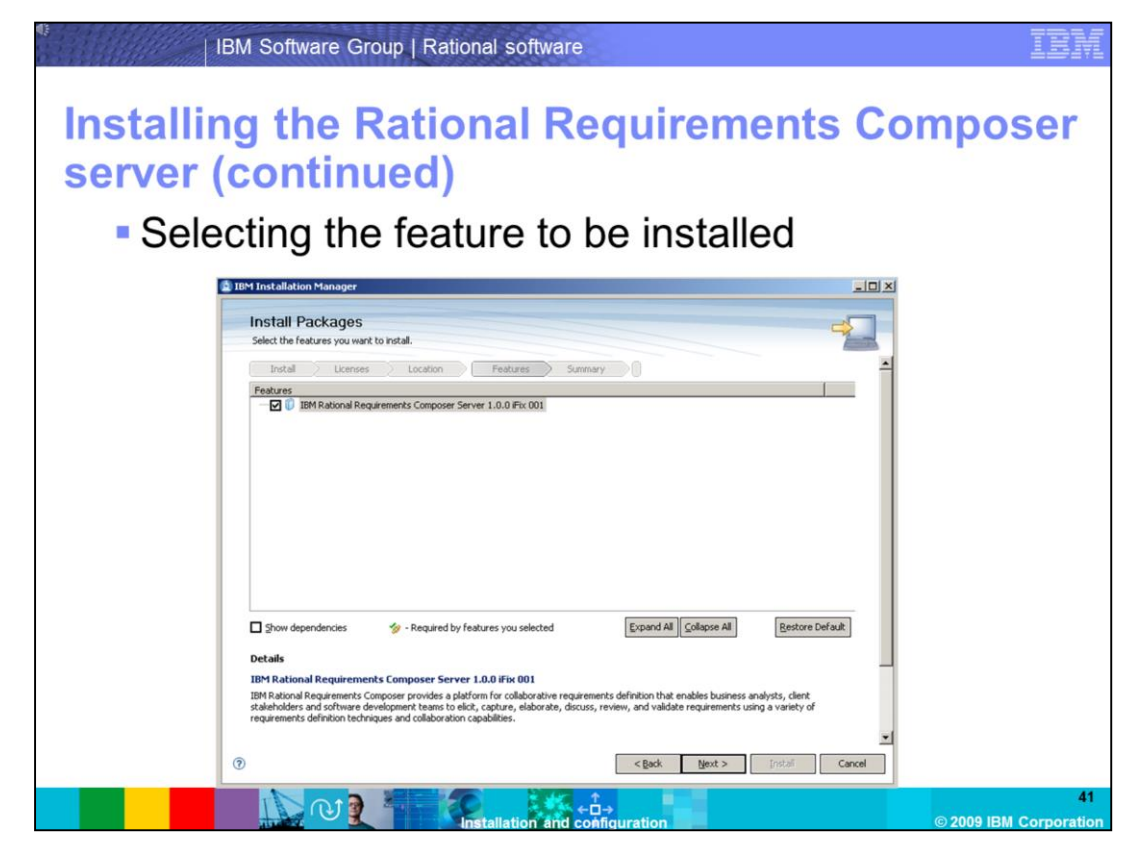

You are now presented with a screen that asks you to select the feature to be installed. In this case, select the default **IBM Rational Requirements Composer Server 1.0.0 iFix001**. Click **Next** to begin the installation.

| rver (continued                                                                   |                                                                      |   |
|-----------------------------------------------------------------------------------|----------------------------------------------------------------------|---|
| iver (continued                                                                   | )                                                                    |   |
| Installation Sum                                                                  | mary                                                                 |   |
|                                                                                   | i nai y                                                              |   |
| IBM Installation Manager                                                          |                                                                      | × |
| Install Packages<br>Review the summary information. Click Back to m               | make changes, or click Install.                                      |   |
| Install Licenses Location                                                         | Features Summary                                                     |   |
| Target Location                                                                   |                                                                      |   |
| Package Group Name: IBM Rational Reg<br>Installation Directory: C:\Program Files\ | uirements Composer Server                                            |   |
| Shared Resources Directory: C:\Program Files\                                     | (IBM) IMShared                                                       |   |
| Packages                                                                          |                                                                      |   |
| Packages                                                                          |                                                                      |   |
| tom Radonal Requirements Composer 5                                               | Server 1.0.0 Pix 001                                                 |   |
|                                                                                   |                                                                      |   |
|                                                                                   |                                                                      |   |
|                                                                                   |                                                                      |   |
|                                                                                   |                                                                      |   |
|                                                                                   |                                                                      |   |
| l<br>Environment                                                                  | Disk Space Information                                               |   |
| English                                                                           | Total Available Space                                                |   |
|                                                                                   | C: 20.90 G8                                                          |   |
|                                                                                   | Total Download Size: 301.71 MB<br>Total Installation Size: 661.52 MB |   |
| Repository Information                                                            |                                                                      |   |
|                                                                                   |                                                                      |   |
|                                                                                   |                                                                      |   |

This screen gives you a summary of your installation. Included in this screen is information about free disk space, the download size, and the size of the installation once completed. Click **Install** to begin copying files.

| nstallin | g the Rational I                                                                                                    | Requireme                                                            | nts Comp              | ose |
|----------|----------------------------------------------------------------------------------------------------|----------------------------------------------------------------------|-----------------------|-----|
| server ( | continued)                                                                                                    |                                                                      |                       |     |
| Copy     | /ing files                                                                                                    |                                                                      |                       |     |
| 12       | IBM Installation Manager                                                                                                    |                                                                      |                       |     |
|          | Install Packages<br>Review the summary information. Click Back to make changes, or click                                                                   | Install.                                                             | -                     |     |
|          | Instal Licenses Location Peatures Target Location Package Group Name: IBM Rational Requirements Composer Installation Directory: Ct/Program Files/IBM/RRCS | Summary                                                              |                       |     |
|          | Shared Resources Directory: C:\Program Files\IBM\IMShared                                                                                                  |                                                                      |                       |     |
|          | Packages                                                                                                    |                                                                      |                       |     |
|          | -      101 Rational Requirements Composer Server 1.0.0 Fix 001                                                                                             |                                                                      |                       |     |
|          | <br>Environment<br>English                                                                                                    | Disk Space Information<br>Total Available Space<br>C: 20.90 GB       |                       |     |
|          | Repository Information                                                                                                    | Total Download Size: 301.71 MB<br>Total Installation Size: 661.52 MB |                       |     |
|          | Installing. Retrieving files at 1.4 MB/s. 141 MB of 301 MB (47%) completed                                                                                 |                                                                      |                       |     |
|          | 111111                                                                                                    |                                                                      | Pause Download Gancel |     |

The files are now be copied on to your server, and the installation will finish. IBM Rational Requirements Composer Server 1.0.0 with iFix001 is now present on your system.

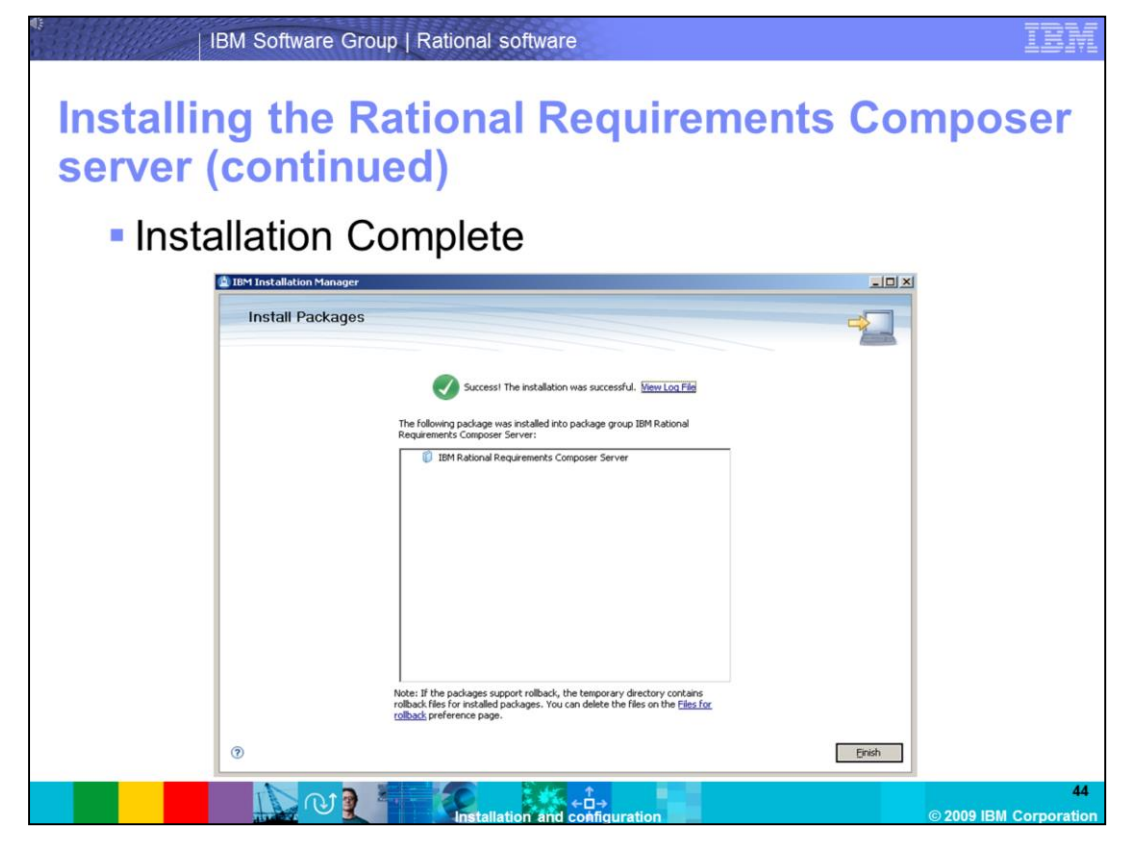

Once the installation has finished, you will see a confirmation page stating that the installation has completed successfully. Click **Finish** to close the installation wizard.

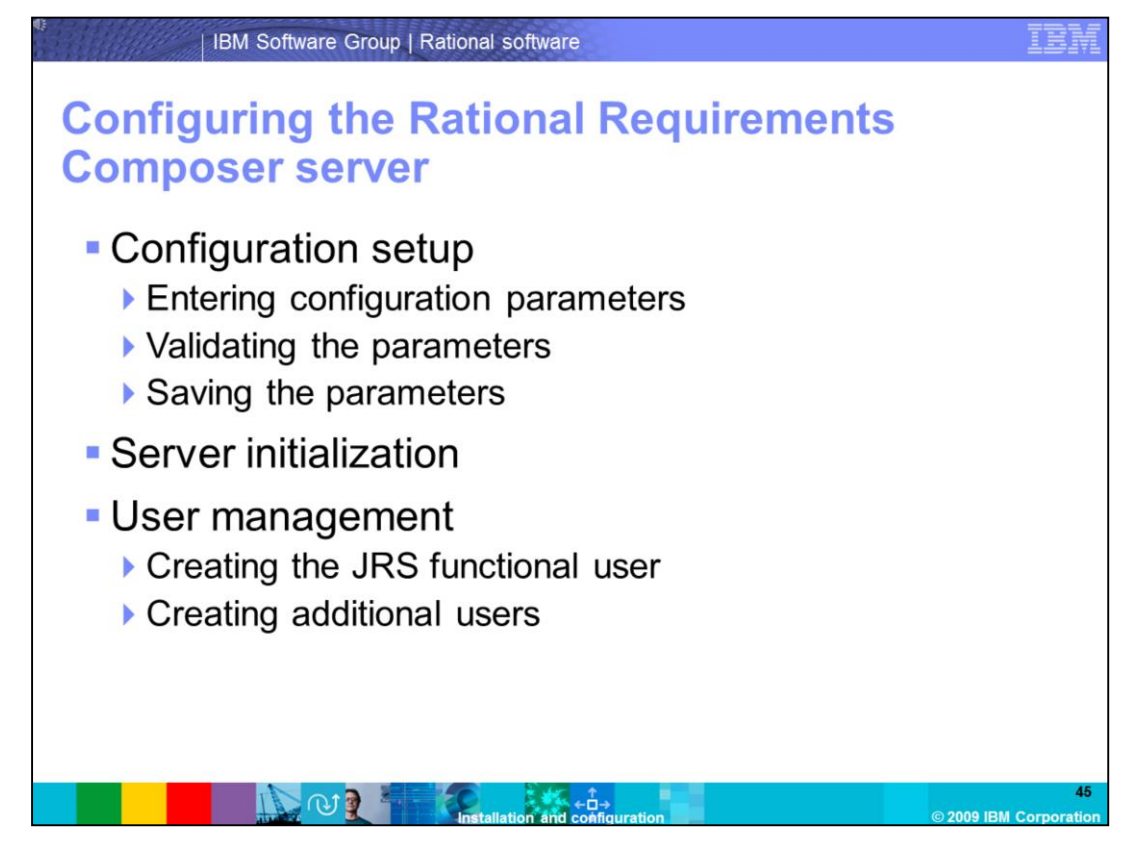

You now need to configure the Rational Requirements Composer Server. After these steps are completed, your DB2 database is created with the appropriate tables and indexes, and you will have a valid server ready for client connectivity.

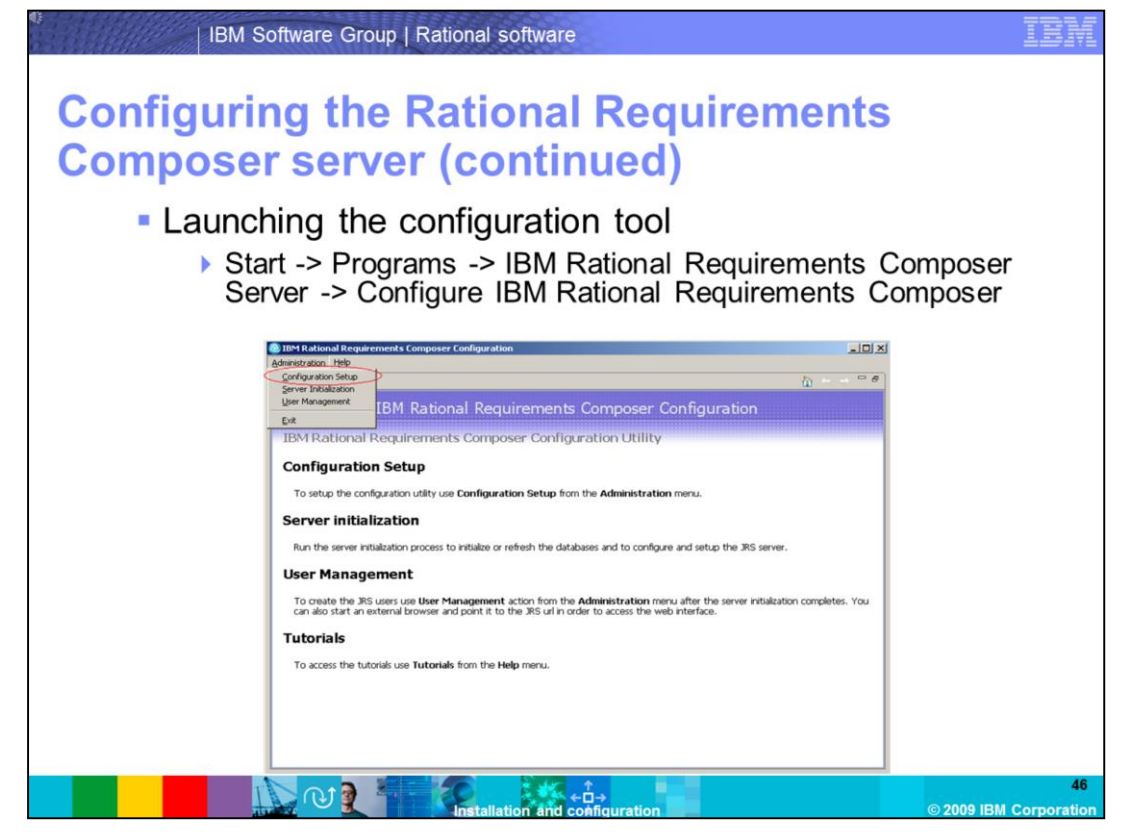

Once the configuration tool has been launched, click the **Administration** Menu, and select **Configuration Setup.** 

| onfiguring<br>omposer s | the Ratio                                                                                                    | nal Requireme<br>ntinued) | nts      |
|-------------------------|----------------------------------------------------------------------------------------------------|---------------------------|----------|
| Ente                    | ring configu                                                                                                    | iration parameter         | rs (JRS) |
| Jazz HEST S             | Services Server Settings<br>IT Services Server settings for the current config-<br>Jazz REST Services server settings<br>Jazz REST Services database type selection<br>C Daze<br>Dazz REST Services server ustallation path:<br>Jazz REST Services server admin password:<br>Jazz REST Services database user:<br>Jazz REST Services database password:<br>Confirm password: | Altion                    |          |
|                         |                                                                                                    | < 8x6. Ment > 5/14        | Cancel   |

For this demonstration, use DB2 as the back-end database, and Apache Tomcat for the Jazz<sup>™</sup> REST Services (JRS) server. You can leave the defaults, but change the JRS database user/password. If this user does not exist, it is created on the system with the username and password specified. If the user already exists on the server, specify the current password for the jrsuser. For this demonstration, you have this user on your system, so change the password and allow the configuration tool to create the user once you are finished. Note, the default password for the **ADMIN** user is **ADMIN**. Use this to log into the server later. This user can be disabled after the server has been created.

|                 | IBM Software Group   Rational software                                                                                                    |
|-----------------|----------------------------------------------------------------------------------------------------|
| Config<br>Compo | uring the Rational Requirements<br>oser server (continued)<br>Entering configuration parameters (JRSDB)                                                           |
|                 | Configure the DD2 database for Jazz FEST Services Data Configure the DD2 database that is used to store the Jazz FEST Services data for the current configuration |
|                 | 48<br>Installation and coeffiguration (0.2009 IBM Corporation) (0.2009 IBM Corporation) (0.2009 IBM Corporation)                                                  |

Fill in the required fields. The DB2 administrator was the user you created during the installation of the DB2 server. Specify the same password you created for the user. The default port for the DB2 server is 50000, and the server is running on localhost. A database called **JRSDB** is created on the DB2 server once you begin the server initialization.

| •         | Enterina con                                                                                                    | figuration pa                                                                                                    | rameters (JR     | SXML)    |
|-----------|----------------------------------------------------------------------------------------------------|----------------------------------------------------------------------------------------------------|------------------|----------|
| Ja:<br>Co | onfiguration Setup Wizard<br>z REST Services Index DB2 Databas<br>Vigure the DB2 index database that is used to store                                                            | se<br>the Jazz REST Services index information for the curre                                                                                                    | nt configuration | <b>,</b> |
|           | DB2 settings for Jazz REST Se<br>DB2 instance:<br>DB2 port number:<br>DB2 index database alass:<br>DB2 index database drive:<br>DB2 administrator:<br>DB2 administrator password | ervices index information<br>DB2<br>S0000<br>JRSI/94<br>Cc1<br>db2admin<br>dt<br>ervices index information<br>Information<br>In |                  |          |
|           |                                                                                                    |                                                                                                    |                  |          |

Fill in the required fields. The values are similar to what was entered in the previous step. A database named **JRSXML** is created during server initialization. This is the DB2 index database.

| Configu<br>Compo | iring the Ration<br>ser server (con                                                                                    | nal Requirements<br>tinued) |            |
|------------------|----------------------------------------------------------------------------------------------------|-----------------------------|------------|
| 1.1              | Entering configu<br>User)                                                                                              | ration parameters (         | Functional |
|                  | Jazz PEST Services settings for Rational Requirements Com<br>Jazz PEST Services settings for Rational Requirements Com | Soser server                |            |
|                  | Jazz REST Services functional user: PRCLiser<br>Jazz REST Services functional password:<br>Confirm password:           | •                           |            |
|                  |                                                                                                    | < Box Box Carce             | »<br>50    |

Enter a name and password for the Jazz REST services functional user. This user is created later on in the configuration.

| IBM Softw                 | are Group   Rational software                                                                                                    | IBM                             |
|---------------------------|----------------------------------------------------------------------------------------------------|---------------------------------|
| Configuring<br>Composer s | y the Rational Requirements<br>server (continued)                                                                                                    | 5                               |
| Configuration             | figuration summary setup Wizard Summary a the current values for the configuration parameters                                                                                                    | - <b>I</b> X                    |
|                           | Configuration Summary     Yake       Jazz REST Services server settings     https://localhost:9443/sazz/       Jazz REST Services server intaliation path:     cl/Program Files/BM/RRCS/sazz       Jazz REST Services server admin path:     cl/Program Files/BM/RRCS/sazz       Jazz REST Services server admin path:     cl/Program Files/BM/RRCS/sazz       Jazz REST Services server admin path:     cl/Program Files/BM/RRCS/sazz       Jazz REST Services database password:     ********       Database setting for Jazz REST Services data     kcalhost       DE2 envers:     DC2       DE2 database drive:     Ci       DE2 database of nee:     Ci       DE2 database of nee:     Ci       DE2 database setting for Jazz REST Services index     DE2       DE2 database setting for Jazz REST Services index     DE2       DE2 database setting for Jazz REST Services index     DE2       DE3 database setting for Jazz REST Services index     DE2       DE3 database setting for Jazz REST Services index     DE2       DE3 database setting for Jazz REST Services index     DE3       DE3 database setting for Jazz REST Services index     DE3       DE3 database setting for Jazz REST Services index     DE3       DE3 database setting for Jazz REST Services index     DE3                                                                                                    |                                 |
|                           | Dec port number:<br>Dec port number:<br>Dec note database also:<br>Dec note database dire:<br>C()<br>Use Check Cleat.<br>Check Cleat.<br>Check | not51<br>© 2009 IBM Corporation |

The configuration summary screen shows the details of the parameters you entered during the configuration. Click **check** to verify that the information you entered is valid, otherwise failures can occur during the server initialization if the values are not valid. Make sure that the DB2 database server has been started, and that the instance is running.

| IBM Softw                          | are Group   Rational softwar                                                                                                    | e                                                                                                    | IBA               |
|------------------------------------|----------------------------------------------------------------------------------------------------|----------------------------------------------------------------------------------------------------|-------------------|
| Configuring<br>Composer s          | the Rationa<br>server (conti                                                                                                    | I Requirements<br>nued)                                                                                          |                   |
| Con                                | figuration sum                                                                                                    | mary                                                                                                    |                   |
| 💩 Configuration :<br>Configuration | Setup Wizard<br>Summary                                                                                                    |                                                                                                    | 1                 |
| Validate and save                  | the current values for the configuration parameters                                                                                                    |                                                                                                    |                   |
|                                    | connyaration stanmary                                                                                                    |                                                                                                    |                   |
|                                    | Parameter<br>Jazz REST Gervices server settings<br>Jazz REST Gervices server URL:<br>Jazz REST Gervices server admin user:<br>Jazz REST Gervices server admin user:<br>Jazz REST Gervices database user:<br>Jazz REST Gervices database password:<br>Confirm password: | Yakao         A           Mitos/I/Accelhost: 0443/jasz/<br>c:iProgram Res/ttmRRcSijasz         A           AdMMa |                   |
|                                    | Database settings for Jazz REST Services data<br>DB2 services data<br>DB2 indiance port number:<br>DB2 indiance port number:<br>DB2 database drive:<br>DB2 database drive:<br>DB2 administrator:<br>DB2 administrator:                                                 | kosihost<br>DB2<br>50000<br>JRSDB<br>C:<br>db2admin                                                              |                   |
|                                    | Database settings for Jazz REST Services index<br>D82 instance:<br>D82 port number:<br>D82 notex database alias:<br>D82 index database drive:                                                                                                    | <br>50000<br>385040<br>C1                                                                                        |                   |
|                                    | No incorrect values were detected                                                                                                    |                                                                                                    |                   |
|                                    | Check                                                                                                    | < Back Mext> Einish Cancel                                                                                       |                   |
|                                    |                                                                                                    | ¢<br>→<br>cotificuration @1                                                                                      | 2009 IBM Corporat |

Once the validation has been done, you can see **No incorrect values were detected** reported in the configuration summary. Click **Finish** to exit the configuration settings.

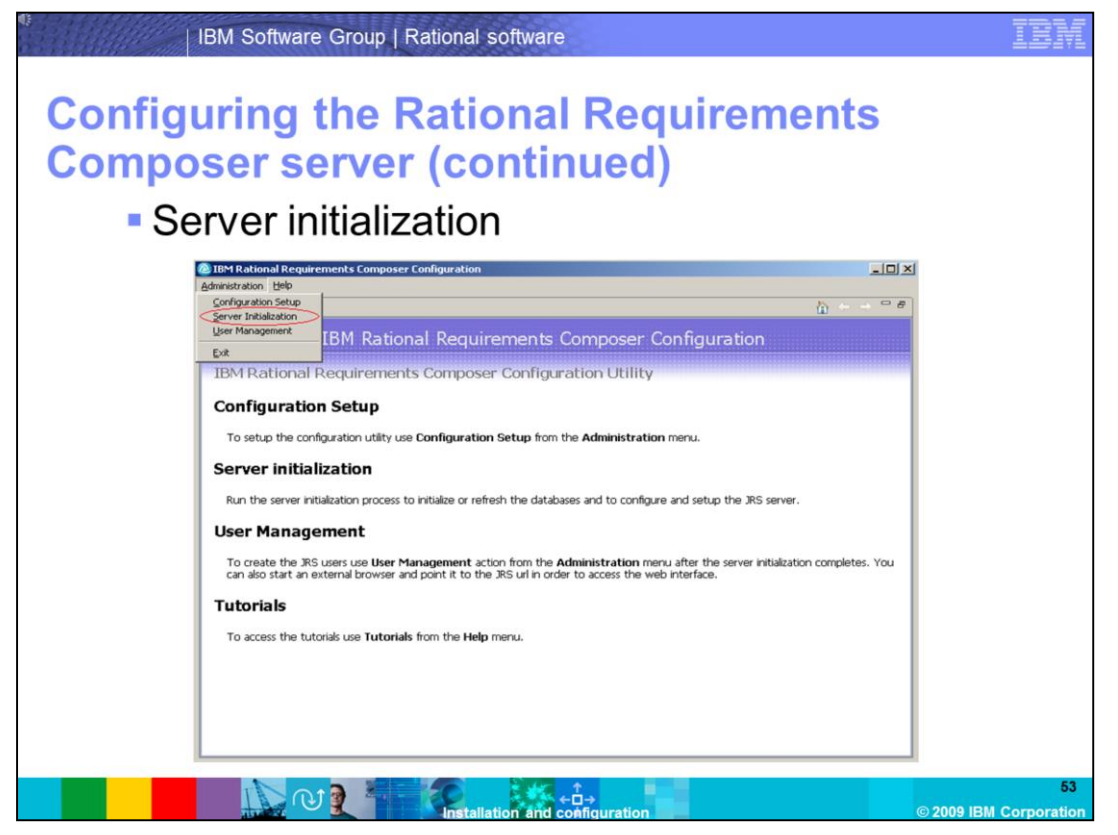

Now that you have entered all of your configuration settings, use them to initialize your server. From the configuration tool, click the **Administration** menu, and select **Server Initialization**.

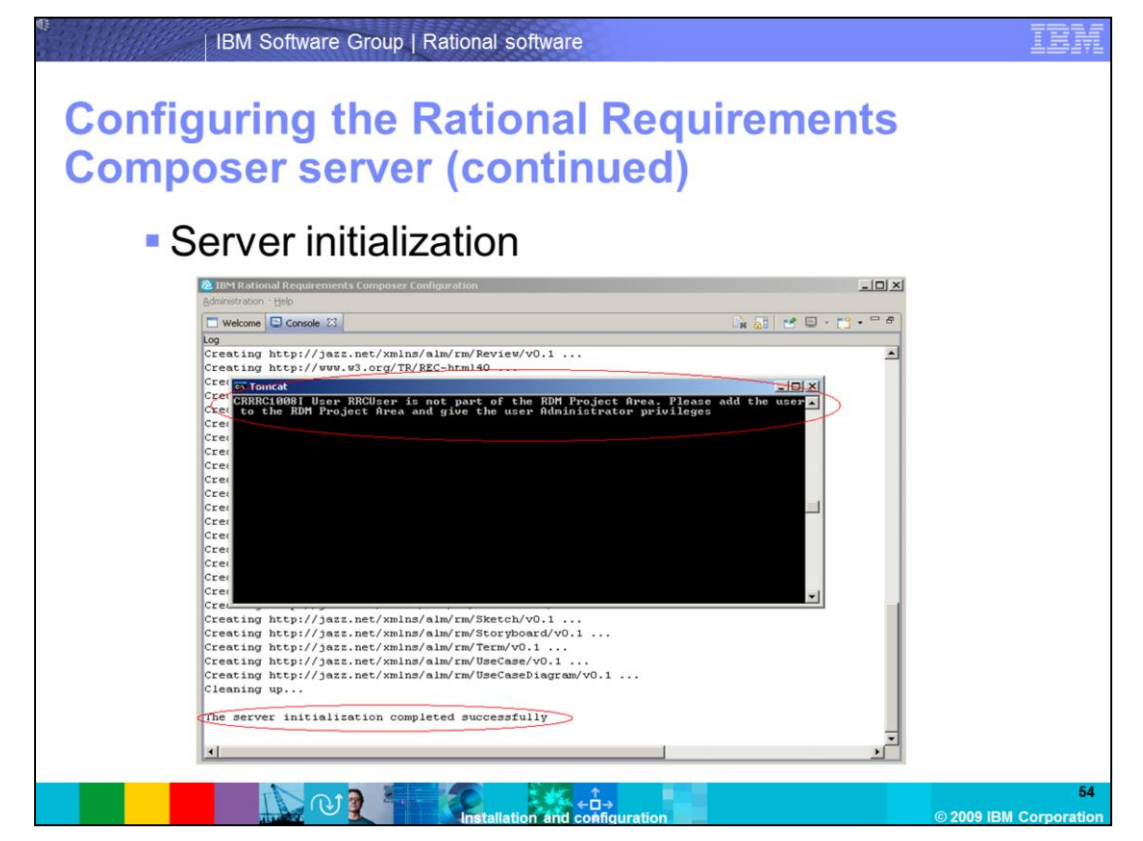

A message will indicate that the server initialization has completed successfully. Your JRS server is now started.

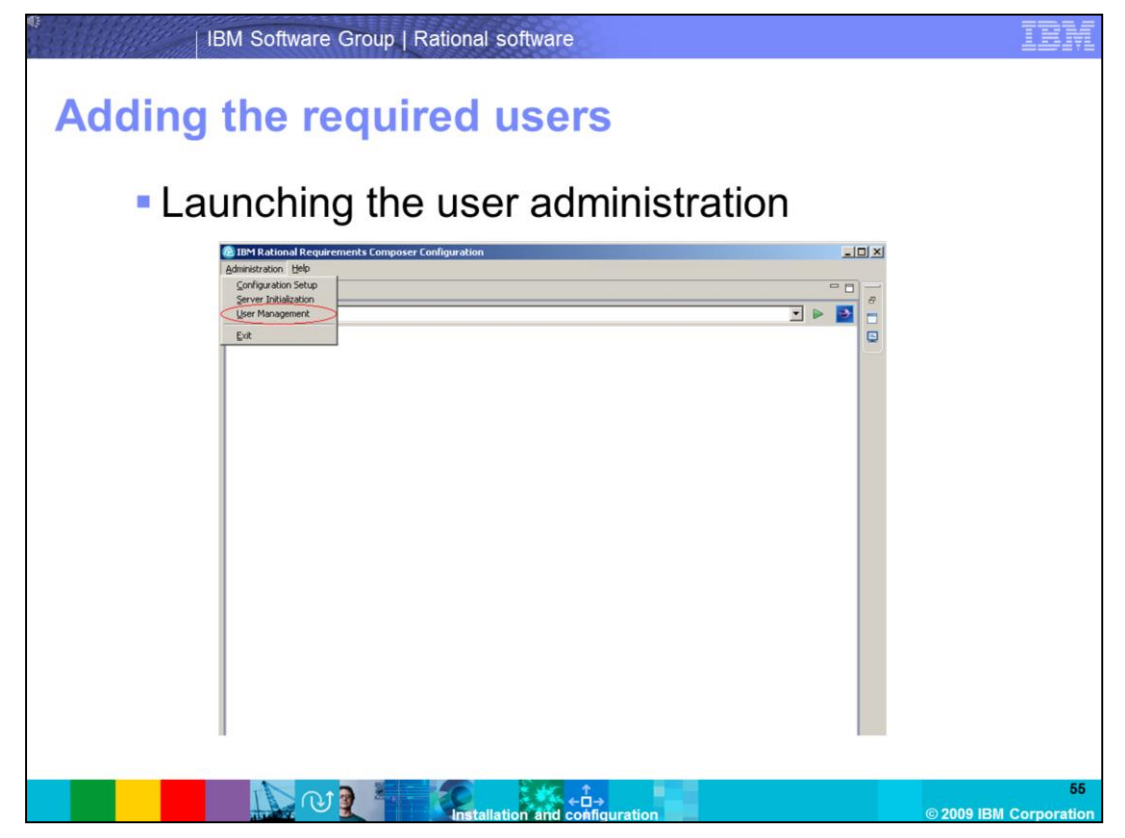

You need to create the JRS functional user that you configured in the previous steps. You will want to add a user which you will use to log in to a repository after installing the client. Click **Administration -> User Management** to enter the user management console.

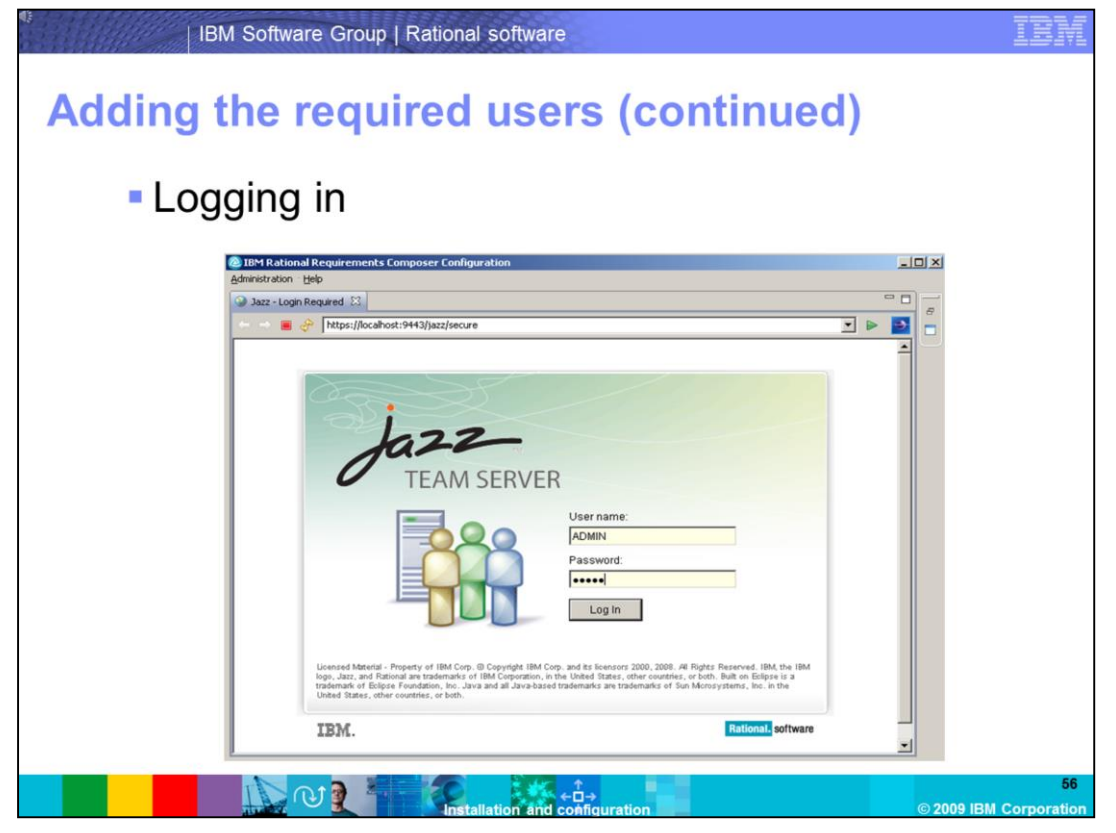

Log in as the ADMIN user that was created during the server configuration. Enter **ADMIN** for the username, and **ADMIN** for the password (case sensitive).

| Creating the terminal sectors of the sectors of the sectors of | ne JRS functional ι                                               | user                                    |
|----------------------------------------------------------------------------------------------------|-------------------------------------------------------------------|-----------------------------------------|
| BM Rational Requirements Comp<br>Administration – Help                                                                                                    | oser Configuration                                                | 1                                       |
| Edit User - IBM Rational Jazz Team Se                                                                                                    | rver 🖾                                                            | Click                                   |
|                                                                                                    | 443/jazz/admin#action=com.lbm.team.repository.editUser8itemId=new | ✓ Save" to                              |
| Project Areas Server User Man                                                                                                    | Project Area Management                                           | User Id in your directory service apply |
| Active Users @<br>Archived Users                                                                                                    | A RRCUser *                                                       |                                         |
| Client Access License<br>Management                                                                                                    | Details                                                           | Repository Permissions                  |
|                                                                                                    | User Id (case sensitive): * RRCUser                               | JazzAdmins                              |
|                                                                                                    | E-mail Address: * RRCUser@jazz.net                                | JazzDWAdmins                            |
|                                                                                                    |                                                                   | ✓ JazzUsers                             |
|                                                                                                    | Photo                                                             | Client Access Licenses                  |
|                                                                                                    | Browse                                                            | Rational Requirements                   |
|                                                                                                    | 9.8                                                               | Rational Requirements                   |
|                                                                                                    |                                                                   | Composer - Reviewer (249<br>available)  |
|                                                                                                    |                                                                   | Rational Requirements                   |
|                                                                                                    | Will be exceled to 100 x 100 pixels                               |                                         |

Create the JRS functional user that was specified during the server configuration. For this demonstration, you used **RRCUser**. Click **User Management**, and then **Create user**. Enter the username, user ID, an e-mail address, and then assign permissions and licenses to the functional user. Click **Save**.

| Orresting                                             |                                                                                                    |                                                                 |
|-------------------------------------------------------|----------------------------------------------------------------------------------------------------|-----------------------------------------------------------------|
| Creating a                                            | a new user                                                                                                    |                                                                 |
| IBM Rational Requirements Co<br>Administration – Help | mposer Configuration                                                                                                    |                                                                 |
| Generational Jazz Tear                                | n Server 🕄                                                                                                    | ° 🗆                                                             |
|                                                       | 1:9443/jazz/admin#action=com.ibm.team.repository.editUser&itemId=new                                                                                                    |                                                                 |
| TEAM SERVE                                            | R                                                                                                    | Admin                                                           |
| Project Areas Server User                             | Management Project Area Management                                                                                                    | Help ~                                                          |
| User Management<br>Active Users<br>Archived Users     | New users will be created with a default password equal to the second second seco | eir User Id in your directory service.                          |
| Management                                            | Details                                                                                                    | Repository Permissions                                          |
|                                                       | User Id (case sensitive): Ben                                                                                                    | ✓ JazzAdmins                                                    |
|                                                       | E-mail Address: * ben@jazz.net                                                                                                    | JazzGuests                                                      |
|                                                       |                                                                                                    | ☑ JazzUsers                                                     |
|                                                       | Photo                                                                                                    | Client Access Licenses                                          |
|                                                       | Browse                                                                                                    | Rational Requirements                                           |
|                                                       | Ф.Н.                                                                                                    | Rational Requirements<br>Composer - Reviewer (248<br>available) |
|                                                       |                                                                                                    | Rational Requirements                                           |

Create another user by clicking **User Management** and **Create User**. The password for this user is the same as the user name (case sensitive) by default.

![](_page_58_Picture_0.jpeg)

Add your new users to the RDM project area. This will allow your users to connect to the project repository once you have installed the RRC client. Click **Project Area Management** tab to continue this configuration.

| minueu)                                        |                                                                                          |                                                                                                    |                     |        |
|------------------------------------------------|------------------------------------------------------------------------------------------|----------------------------------------------------------------------------------------------------|---------------------|--------|
| Project                                        | Area M                                                                                   | anagement                                                                                                    |                     |        |
| Project Area Management                        | Active Project Areas                                                                     | <b>.</b>                                                                                                    |                     |        |
| Active Project Areas<br>Archived Project Areas | 🔹 📽 rdm                                                                                  |                                                                                                    |                     | 👌 Save |
|                                                | Details                                                                                  | Preview                                                                                                    | Team Area Hierarchy |        |
|                                                | Summary:                                                                                 |                                                                                                    | rdm                 |        |
|                                                | Description:                                                                             | <u>.</u>                                                                                                    |                     |        |
|                                                |                                                                                          |                                                                                                    |                     |        |
|                                                | L                                                                                        | ×                                                                                                    |                     |        |
|                                                | Process                                                                                  |                                                                                                    |                     |        |
|                                                | com.ibm.team.jrs.                                                                        | defaultprocess                                                                                                    |                     |        |
|                                                | Members                                                                                  | Add                                                                                                    |                     |        |
|                                                | Roles determine a<br>actions that are ru<br>are also valid in al<br>users in the repos   | user's permissions as well as any preconditions and follow-up<br>n for project and team operations. The roles assignments below<br>the project's team areas. Unless configured otherwise, all<br>itory play the 'default' role.                                                                                            |                     |        |
|                                                | Name                                                                                     | Process Roles                                                                                                    |                     |        |
|                                                | ADMIN                                                                                    | Administrator                                                                                                    |                     |        |
|                                                | Administrators                                                                           | Add                                                                                                    | >                   |        |
|                                                | If you don't have th<br>administrators bel<br>a project area ever<br>applies only to cha | e permissions you need, please contact one of the<br>ow. Note that project administrators have the privilege to modify<br>if no permissions are granted to make changes. This privilege<br>inges to the process specification, team area membership, and<br>This elso any chair to all the many and the privatementations. |                     |        |
|                                                | role assignments.                                                                        | This also applies to all team areas and their customizations.                                                                                                    |                     |        |

Click **RDM** to enter the RDM project area. Once inside the project area management, add the JRS functional user as an administrator of the project area, add your user to the **Members** group.

| IBM Software Group   Rational software                                                          | IBM                          |
|-------------------------------------------------------------------------------------------------|------------------------------|
| Adding users to the RDM project area (continued)                                                |                              |
| Project area management                                                                         |                              |
| Select Users 🔯                                                                                  |                              |
| Enter a name filter to load the list.<br>Use "" and "?" as wildcard characters. <u>Show All</u> |                              |
| Matching users:<br>ADMIN<br>Ben                                                                 |                              |
| GUEST<br>RRCUser                                                                                |                              |
|                                                                                                 |                              |
|                                                                                                 |                              |
| Show archived users                                                                             |                              |
| Add & Close Add Close                                                                           |                              |
|                                                                                                 | 61<br>© 2009 IBM Corporation |

Enter the wildcard character \* to return all the users on the server. Select the functional user and select **Add & Close**. This adds the functional user (RRCUser) as an administrator of the project area.

| dding users<br>ontinued)         | to th                                                                                      | e RDM project                                                                                                    | area                |     |
|----------------------------------|--------------------------------------------------------------------------------------------|----------------------------------------------------------------------------------------------------|---------------------|-----|
| Project al                       | eama                                                                                       | anagement                                                                                                    |                     |     |
|                                  |                                                                                            |                                                                                                    |                     |     |
| Project Areas Server User Manage | ment Project Area Ma                                                                       | nagement                                                                                                    |                     |     |
| Active Project Areas             | rdm                                                                                        | *                                                                                                    |                     | es. |
|                                  | Details                                                                                    | Preview                                                                                                    | Team Area Hierarchy |     |
|                                  | Summary:                                                                                   |                                                                                                    | rdm                 |     |
|                                  | Description:                                                                               | 2                                                                                                    |                     |     |
|                                  | Bracass                                                                                    |                                                                                                    |                     |     |
|                                  | com.ibm.team.jrs.d                                                                         | efaultprocess                                                                                                    |                     |     |
|                                  | Members                                                                                    | Add                                                                                                    |                     |     |
|                                  | Roles determine a<br>actions that are run<br>are also valid in all<br>users in the reposit | user's permissions as well as any preconditions and follow-up<br>for project and team operations. The roles assignments below<br>the project's team areas. Unless configured otherwise, all<br>ory play the 'default' role. |                     |     |
|                                  | Name                                                                                       | Process Roles                                                                                                    |                     |     |
|                                  | ADMIN                                                                                      | Administrator                                                                                                    |                     |     |
|                                  |                                                                                            | ( as )                                                                                                    |                     |     |

Repeat the same steps to add your user (Ben) as a member of the project area. Once the user has been added, assign process roles to this user. You can do so by clicking the process roles icon next to the user in the members section.

| 0                       | IBM Software Group   Rational software                                                                                                    | IBM                  |
|-------------------------|----------------------------------------------------------------------------------------------------|----------------------|
| Adding<br>(contin<br>Pr | users to the RDM project area<br>ued)<br>oject area management                                                                                                    |                      |
|                         | Edit Process Roles                                                                                                    |                      |
|                         | Process Roles                                                                                                    |                      |
|                         | Assign the process roles for RRCUser                                                                                                    |                      |
|                         | Available Roles:<br>Add><br>Add><br>Add><br>Add><br>Add><br>Add><br>Project-Writer<br>Administrator<br>default [unmodif[able]                                                                                                    |                      |
|                         | Description:<br>Note: The ordering of a user's assigned roles reflects their relative priority. When behavior<br>is configured for multiple roles, the process framework will execute the behavior<br>associated with the user's highest priority role. Priority doesn't affect permissions; the<br>process runtime will allow the user to perform actions granted to any of their assigned<br>roles.                                                                                                    |                      |
|                         | Finish Cancel                                                                                                    |                      |
|                         | C      C      C | 63<br>BM Corporation |

Next, add the JRS functional user (RRCUser) as a member, and grant all process roles. Click **finish**, and then save the configuration by clicking the **save** button on the **project area management** page.

| IBM Sc                                                      | oftware Group   Rational software                                                                                                    |            | IBM               |
|-------------------------------------------------------------|----------------------------------------------------------------------------------------------------|------------|-------------------|
| Adding us<br>(continued<br>• Project                        | <b>sers to the RDM project area</b><br>d)<br>ct area management                                                                                                    |            |                   |
| Edit Proce                                                  | ess Roles 🛛                                                                                                    | 🖑 Save     |                   |
| Process R                                                   | Roles                                                                                                    |            |                   |
| Assign the                                                  | e process roles for Ben                                                                                                    |            |                   |
| Available<br>Writer<br>Reader<br>Comme<br>Project-V         | Roles: Selected Roles:<br>Administrator Up<br>default [unmodifiable] Down                                                                                                    |            |                   |
| Descripti                                                   | ion:                                                                                                    |            |                   |
| A party wi<br>everything                                    | ho is permitted to change user-role assignments for a project, in addition to<br>g permitted by the writer role.                                                                                                    |            |                   |
| Note: The<br>is configu<br>associate<br>process r<br>roles. | e ordering of a user's assigned roles reflects their relative priority. When behavior<br>ured for multiple roles, the process framework will execute the behavior<br>ed with the user's highest priority role. Priority doesn't affect permissions; the<br>runtime will allow the user to perform actions granted to any of their assigned |            |                   |
|                                                             | Finish Cancel                                                                                                    |            |                   |
|                                                             |                                                                                                    | © 2009 IBM | 64<br>Corporation |

For this demonstration, give your user (Ben) the **Administrator** process role. Click **Finish**, and then save the configuration by clicking the **Save** button in the project area management window to accept all of the changes you have made. The RRC Server is now completely configured to allow for client connectivity.

| ontinueu)                                       |                                                                                                    |                                                                                                    |                     |        |  |
|-------------------------------------------------|----------------------------------------------------------------------------------------------------|----------------------------------------------------------------------------------------------------|---------------------|--------|--|
| Project                                         | area m                                                                                                    | anagement                                                                                                    |                     |        |  |
| Project Area Management<br>Active Project Areas | Active Project Areas                                                                                            |                                                                                                    |                     | e Save |  |
| Archived Project Areas                          | Details                                                                                                    | Preview                                                                                                    | Team Area Hierarchy |        |  |
|                                                 | Summary:                                                                                                    |                                                                                                    | rdm                 |        |  |
|                                                 | Description:                                                                                                    | *                                                                                                    |                     |        |  |
|                                                 |                                                                                                    |                                                                                                    |                     |        |  |
|                                                 |                                                                                                    | ×                                                                                                    |                     |        |  |
|                                                 | Process                                                                                                    |                                                                                                    |                     |        |  |
|                                                 | com.ibm.team.jrs.o                                                                                              | defaultprocess                                                                                                    |                     |        |  |
|                                                 | Members                                                                                                    | Add                                                                                                    |                     |        |  |
|                                                 | Roles determine a<br>actions that are rur<br>are also valid in all<br>users in the reposi                       | user's permissions as well as any preconditions and follow-up<br>for project and team operations. The roles assignments below<br>the project's team areas. Unless configured otherwise, all<br>tory play the default role.                                                                                                |                     |        |  |
|                                                 | Name                                                                                                    | Process Roles                                                                                                    |                     |        |  |
|                                                 | ADMIN                                                                                                    | Administrator                                                                                                    |                     |        |  |
|                                                 | Administrators                                                                                                  | Add                                                                                                    |                     |        |  |
|                                                 | If you don't have the<br>administrators bell<br>a project area even<br>applies only to cha<br>role assignments. | a permissions you need, please contact one of the<br>ow. Note that project administrators have the privilege to modify<br>if on permissions are graneled to make changes. This privilege<br>nges to the process specification, team area membership, and<br>This also applies to all team areas and their customizations. |                     |        |  |
|                                                 |                                                                                                    |                                                                                                    |                     |        |  |

Click **RDM** to enter the RDM project area. Once inside the project area management, add the JRS functional user as an administrator of the project area, and add your user to the **Members** group. The jazz server is now completely configured, initialized, and ready for users to connect using the client.

![](_page_65_Picture_0.jpeg)

Before proceeding with the client installation, make sure you are logged in as a local administrator on the system.

| C:\RRC_Install\Client\disk1   |            |                        |                   |            |  |
|-------------------------------|------------|------------------------|-------------------|------------|--|
| File Edit View Favorites      | Tools Help |                        |                   |            |  |
| Back - A - A O Sear           | ch Colders | » » <b>&gt; ю</b> m.   |                   | ~          |  |
|                               |            | • • • • • •            |                   |            |  |
| Agdress C:\RRC_Install\Client | disk1      |                        |                   | <u> </u>   |  |
| Name A                        | Size       | Туре                   | Date Modified     | Attributes |  |
| ad                            |            | File Folder            | 1/16/2009 1:20 AM |            |  |
| InstallerImage_win32          |            | File Folder            | 1/16/2009 1:20 AM |            |  |
|                               |            | File Folder            | 1/16/2009 1:20 AM |            |  |
|                               |            | File Folder            | 1/16/2009 1:20 AM |            |  |
| autorup inf                   | 1 KB       | Setup Information      | 1/16/2009 1:20 AM | <u>م</u>   |  |
| diskTag.inf                   | 1 KB       | Setup Information      | 1/16/2009 1:20 AM | Å          |  |
| input.xml                     | 1 KB       | XML Document           | 1/16/2009 1:20 AM | A          |  |
| () launchoad ava              | 180 KB     | Application            | 1/16/2009 1:20 AM | A          |  |
| adi ici ipad.exe              |            |                        |                   |            |  |
| Jaunchpad.ini                 | 2 KB       | Configuration Settings | 1/16/2009 1:20 AM | A          |  |

After extracting the installation bits to your system, begin the installation by running the **launchpad.exe** from the setup folder. Follow the same procedure you used to install the server by installing the latest patch for the client during the installation.

![](_page_67_Figure_0.jpeg)

To begin the installation, select the display language to be used for the Installation Manager.

![](_page_68_Picture_0.jpeg)

Click the button **Install IBM Rational Requirements Composer Client** to launch the installer. You already installed the Installation Manager when the server was installed. Installation Manager will now launch and continue setup.

![](_page_69_Picture_0.jpeg)

Installation Manager will launch with the package IBM Rational Requirements Composer Client, with Version 1.0.0 selected. As you did with the server installation, install the latest patch for the Rational Requirements Composer client by selecting **Check for Other Versions and Extensions**, and then clicking **Show All Versions**.

![](_page_70_Picture_0.jpeg)

Select the latest release available, and click **Next** to begin the Installation. In this demonstration, Version 1.0.0 iFix001 is the latest release.

![](_page_71_Picture_0.jpeg)

Read the license agreement, and select the button "I accept the terms in the license agreements" if you accept the terms. Then click **Next** to continue with the installation.
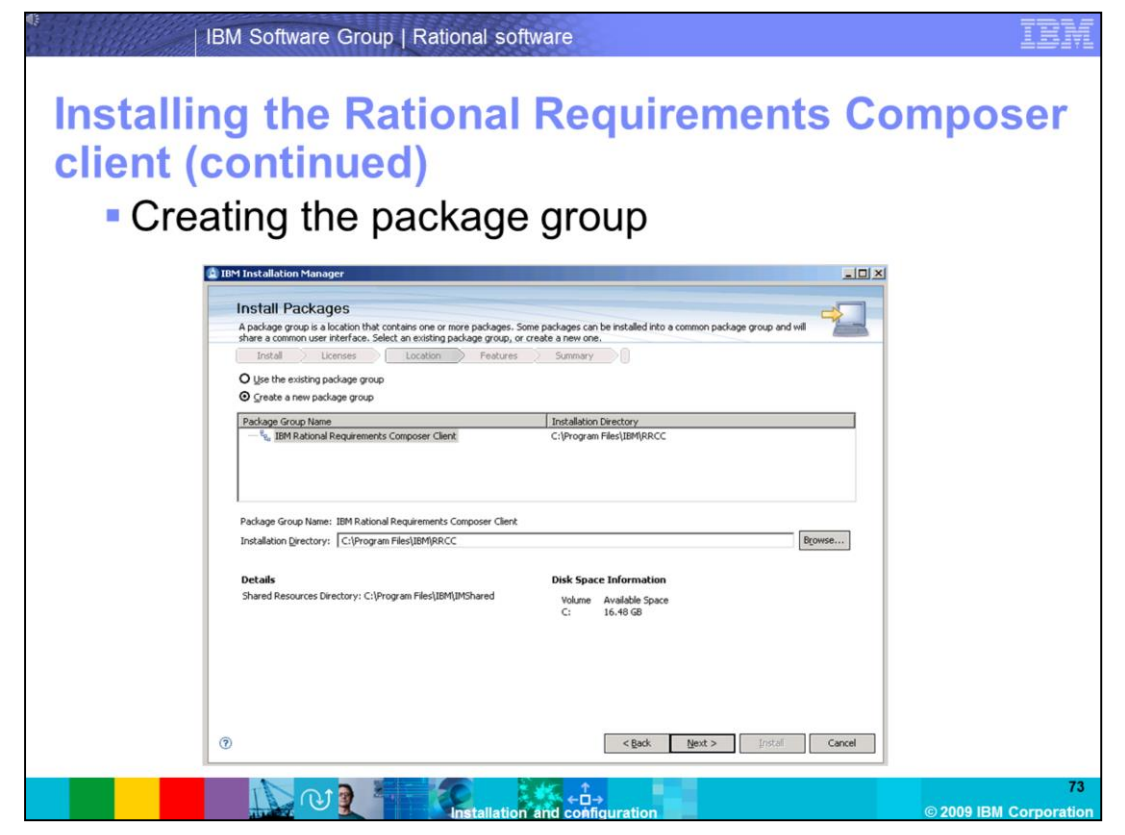

Install the RRC client to a new package group that has not yet been defined. The default package group is C:\Program Files\IBM\RRCC. If you want to install to an already existing package group, you can choose to do so by selecting the **Use the existing** *package group* button. For this demonstration, you will create a new package group. Click Next to continue.

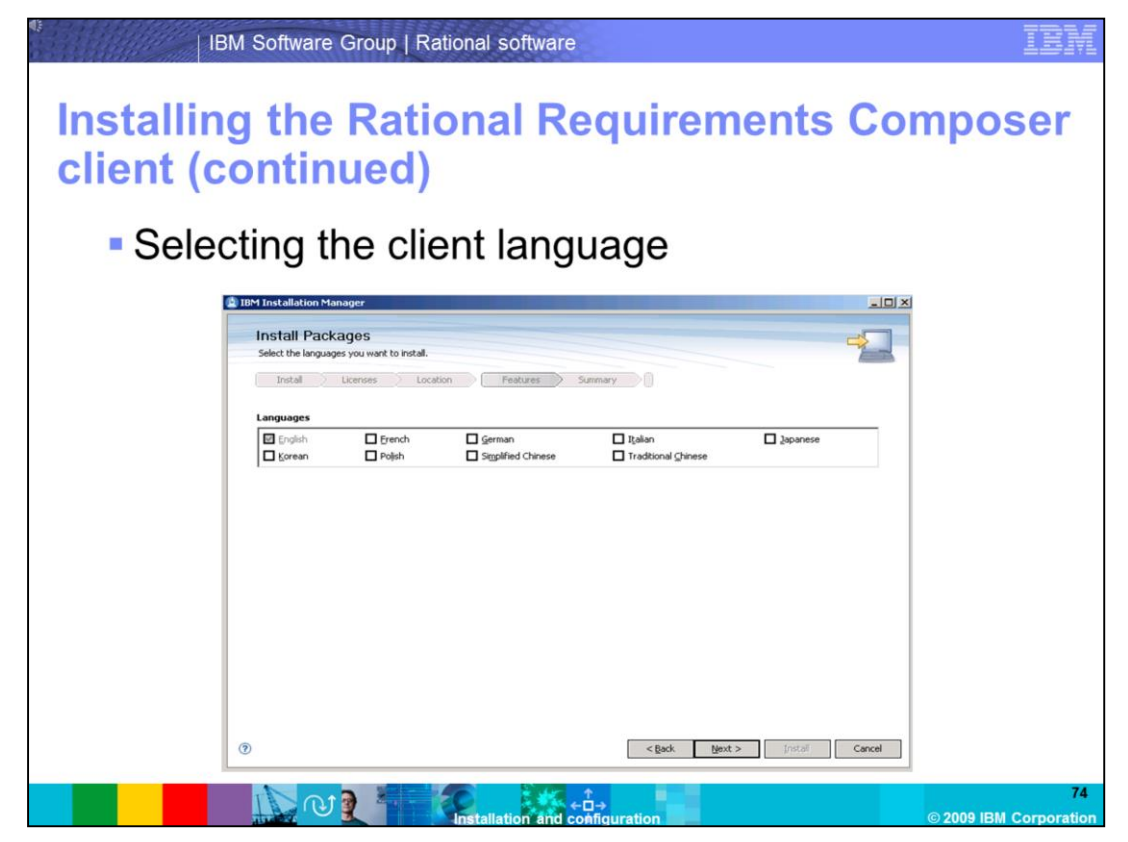

Select the language for the Rational Requirements Composer client, and click **Next** to continue the installation.

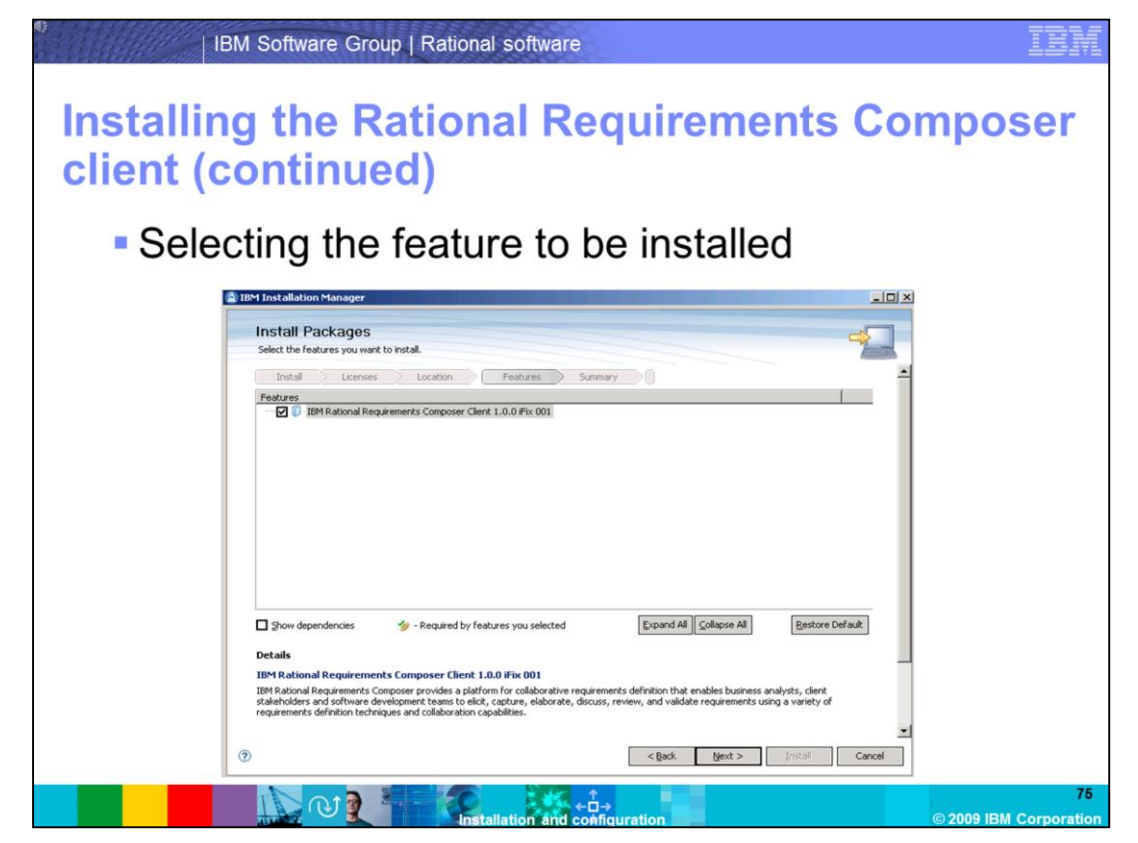

You are now presented with a screen that asks you to select the feature to be installed. In this case, select the default **IBM Rational Requirements Composer Client 1.0.0 iFix001**. Click **Next** to begin the installation.

| client (c | ontinued)                                                       | a requiremento oc                                                   | mposei     |
|-----------|-----------------------------------------------------------------|---------------------------------------------------------------------|------------|
|           | ontinucuj                                                       |                                                                     |            |
| Instal    | llation summar                                                  | V                                                                   |            |
| moter     |                                                                 | 3                                                                   |            |
|           | IBM Installation Manager                                        |                                                                     | <u>×</u> E |
|           | Install Packages                                                | 4                                                                   | 148        |
|           | Review the summary information. Click Back to make cl           | hanges, or click Install.                                           | 4          |
|           | Instal Licenses Location                                        | Features Summary                                                    |            |
|           | Package Group Name: IBM Rational Requireme                      | ints Composer Client                                                |            |
|           | Installation Directory: C:\Program Files\IBM\R                  | RCC                                                                 |            |
|           | Shared Resources Directory: C:\Program Files\IBM\II<br>Packages | fShared                                                             |            |
|           | Packages                                                        |                                                                     |            |
|           | - 0 IBM Rational Requirements Composer Client 1                 | .0.0 IFix 001                                                       |            |
|           |                                                                 |                                                                     |            |
|           |                                                                 |                                                                     |            |
|           |                                                                 |                                                                     |            |
|           |                                                                 |                                                                     |            |
|           |                                                                 |                                                                     |            |
|           |                                                                 |                                                                     |            |
|           | Environment                                                     | Disk Space Information                                              |            |
|           | English                                                         | Total Available Space<br>C: 16.48 GB                                |            |
|           |                                                                 |                                                                     |            |
|           |                                                                 | Total Download Size: 77.64 MB<br>Total Installation Size: 212.39 MB |            |
|           | Repository Information                                          |                                                                     |            |
|           |                                                                 |                                                                     |            |

This screen gives you a summary of your installation. Included in this screen is information about free disk space, the download size, and the size of the installation once completed. Click **Install** to begin copying files.

| Installing | g the Rational software                                                                                                    | ser                |
|------------|----------------------------------------------------------------------------------------------------|--------------------|
| client (co | ontinued)                                                                                                    |                    |
| Convi      | ing filos                                                                                                    |                    |
| Сору       | ing mes                                                                                                    |                    |
|            | IIBM Installation Manager                                                                                                    |                    |
|            | Install Packages                                                                                                    |                    |
|            | Review the summary information. Click Back to make changes, or click Install.                                                                                                    |                    |
|            | Target Location         IBM Relicinal Requirements Composer Client           Package Group Name:         IBM Relicinal Requirements Composer Client           Installation Directory:         C:IProgram Fles/IBM/BRCC           Shared Resources Directory:         C:IProgram Fles/IBM/BRARd |                    |
|            | Packages Packages                                                                                                    |                    |
|            |                                                                                                    |                    |
|            | Environment Disk Space Information                                                                                                    |                    |
|            | English Total Available Space<br>C: 16.48 GB                                                                                                    |                    |
|            | Total Download Size: 77.64 MB<br>Total Installation Size: 212.39 MB                                                                                                    |                    |
|            | Installing. Extracting zip com.bm. java.wir32.jdk 6.0.2.20080818_01c (27% of 80 MB at 4440 KB/sec; 13 seconds remain)                                                                                                    |                    |
|            |                                                                                                    | 77<br>M Corporatio |

Files are copied on to your server, and the installation will finish. IBM Rational Requirements Composer Client 1.0 with iFix001 is now present on your system.

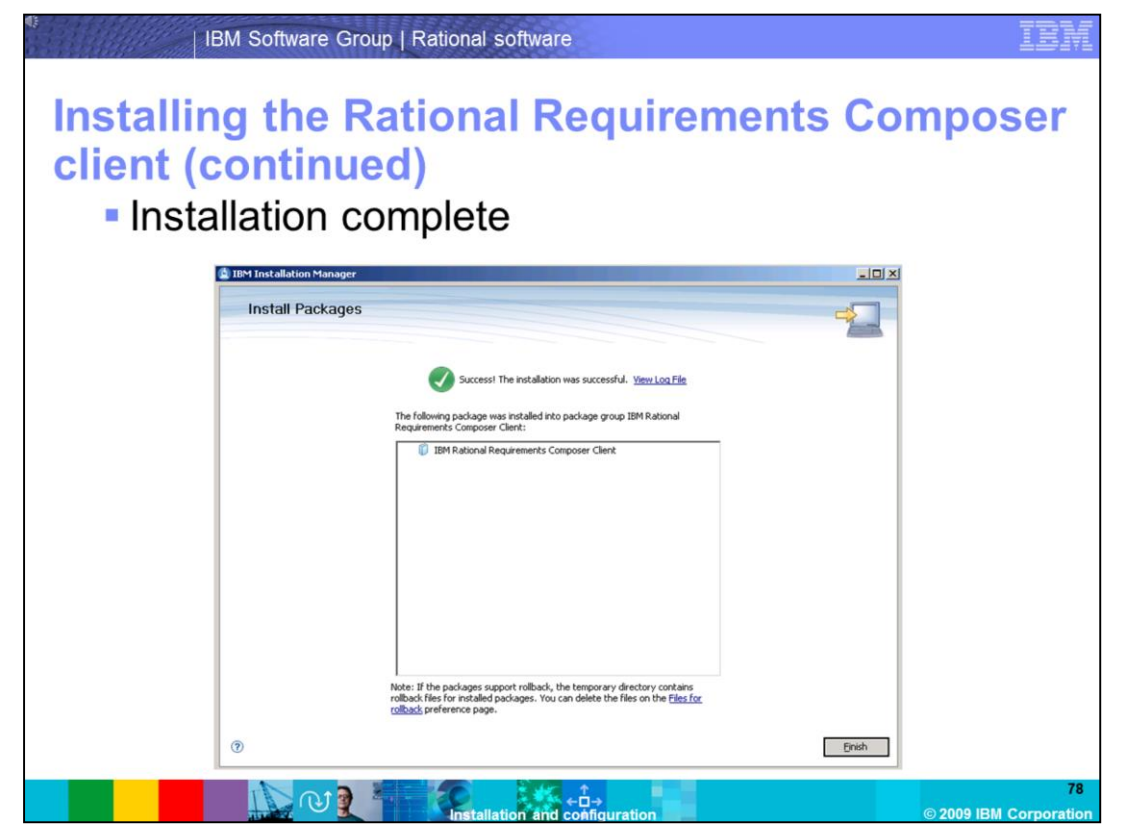

Once the installation has finished, a confirmation page opens stating that the installation has completed successfully. Click **Finish** to close the installation wizard.

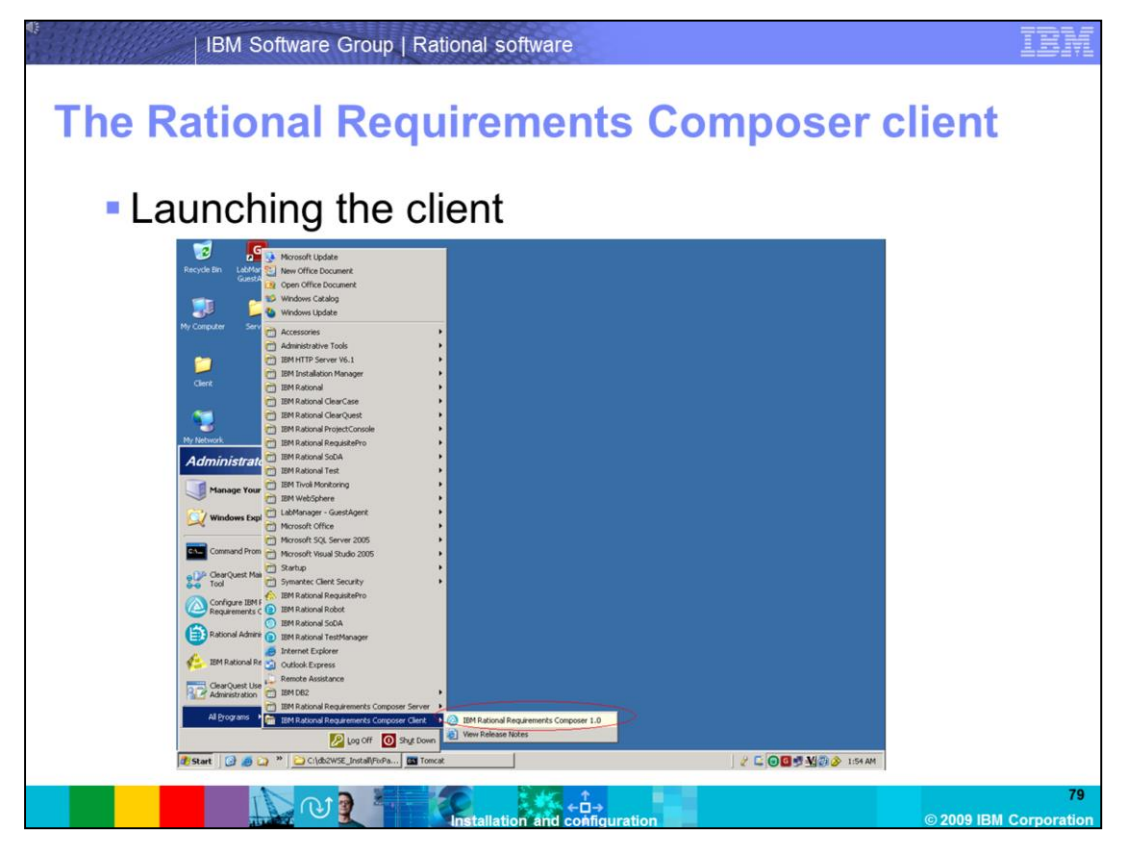

After the Rational Requirement Composer client has been installed, launch the client by clicking **Start** -> **Programs** ->**IBM Rational Requirements Composer 1.0.** 

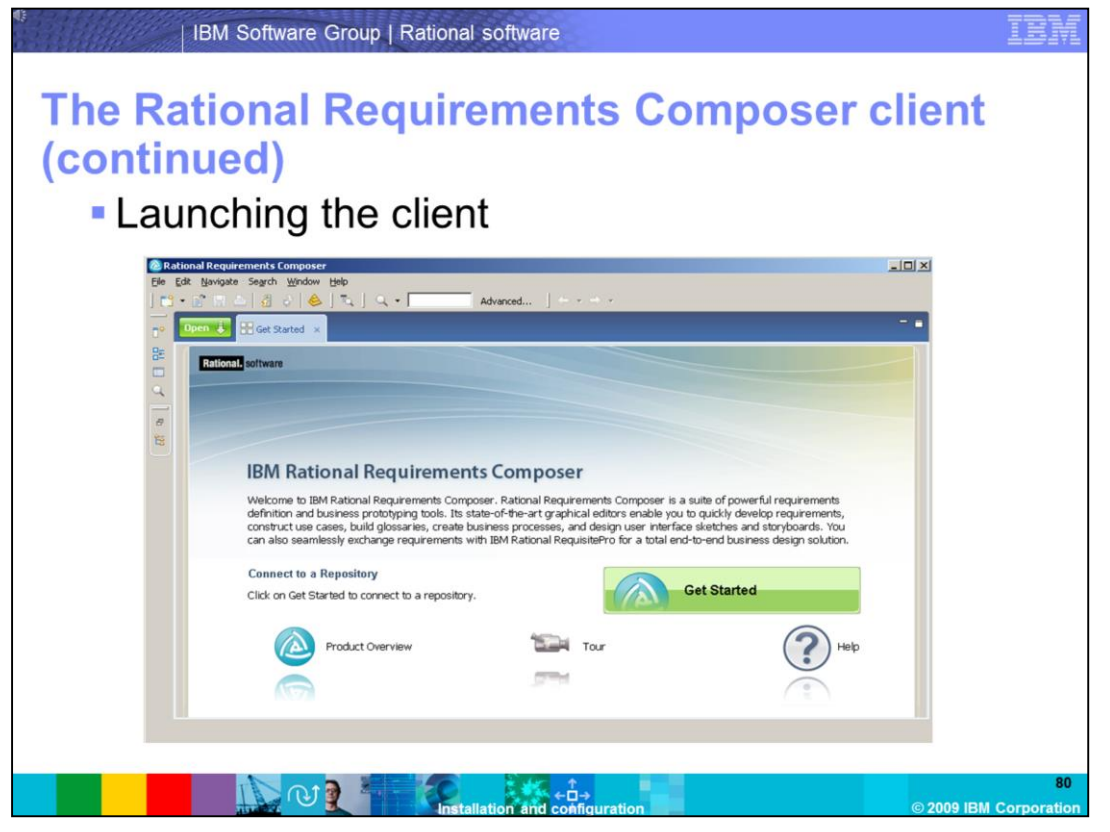

Once the application has launched, you can see the **Getting Started** page. The goal is to connect to a project repository and to create a project.

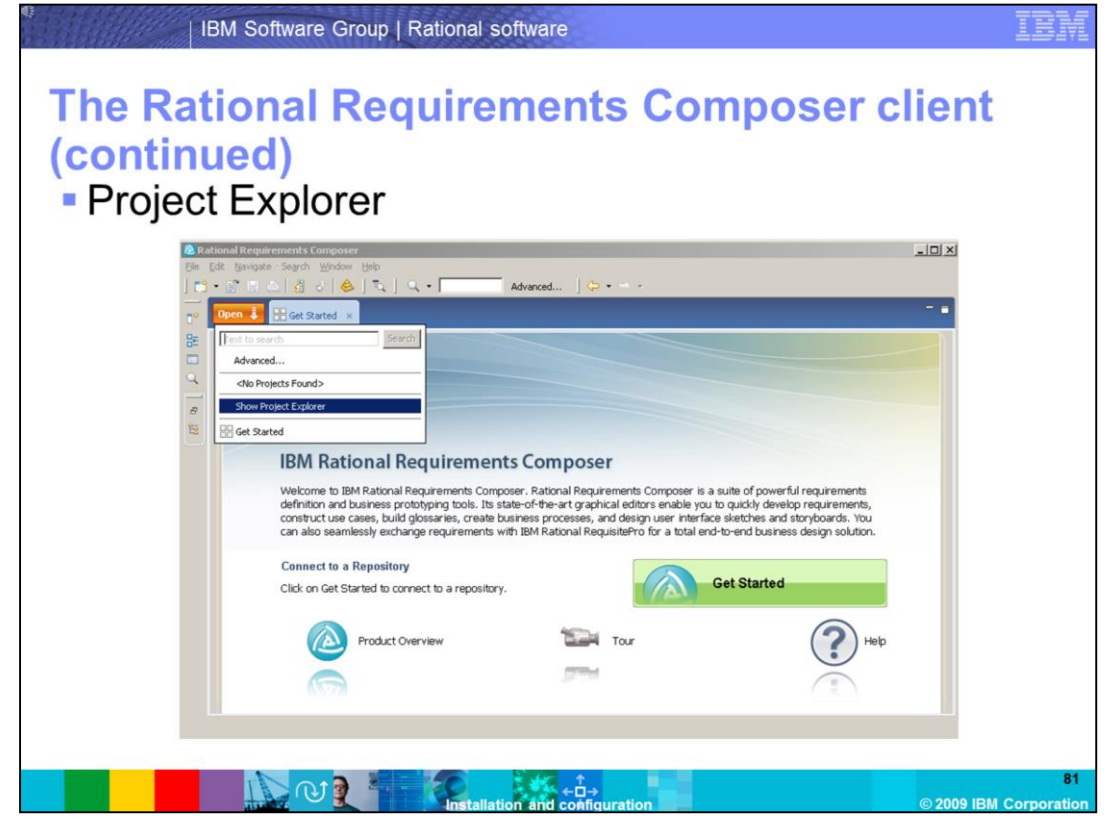

Switch to the project explorer by clicking the **Open** button, and selecting **Project Explorer**.

| IBM Software Gro                                                                 | up   Rational software |                                                                                                    | IBM                 |
|----------------------------------------------------------------------------------|------------------------|----------------------------------------------------------------------------------------------------|---------------------|
| The Rational Ro<br>(continued)                                                   | equirements Con        | nposer client                                                                                                    |                     |
| Connecting to                                                                    | a repository           |                                                                                                    |                     |
| C Rational Requirements Composer<br>Elle Edit Navigate Segrch Window Help        |                        |                                                                                                    |                     |
| Te Project Explorer<br>Te Project Explorer<br>Tendre a new repository connection | Advanced               | S     Compose     ser. Rational Requirements Composer is     siness processes, and design user inter     the bit BM Rational RequisitePro for a total |                     |
|                                                                                  | Product Overview       | Tour.                                                                                                    |                     |
|                                                                                  |                        | © 2009 IBI                                                                                                    | 82<br>V Corporation |

Since there are no repository connections defined, your only option is to create one. Click **Create a new repository connection** to bring up the repository configuration dialog.

| The<br>(con | Rational F<br>tinued)                                                                                                    | Requirements Composer clien                                                                                                    | t |
|-------------|----------------------------------------------------------------------------------------------------|----------------------------------------------------------------------------------------------------|---|
| • C         | onnecting t                                                                                                    | o a repository                                                                                                    |   |
|             | Rational Requirements Composer<br>Edit Navigate Search Window Hep<br>2 • 17 17 10 10 20 1 10 10 10 10 10 10 10 10 10 10 10 10 |                                                                                                    |   |
| ◎ 語 □ ♂     | Project Explorer Create a new recository connection                                                                           | Open (*)       Core Started (*)         Ritional software         Image: Started (*)         Wew Repository         User ID: Sen         Passwed: ••••         Image: Started (*)         OK         Connect to a Repository         OK         Connect to a Repository         Click on Get Started to connect to a repository.         Click on Get Started to connect to a repository.         Context Overview         Product Overview |   |

Enter a name for the new repository, and specify one of the users you have created who is connecting to the repository. For this demonstration, leave the default URL since you have installed the client on the same machine as the server. The URL is pointing to localhost on the default port 9443.

| conti | nued)                                                                                |                                |                                                    |                                                                                          |  |
|-------|--------------------------------------------------------------------------------------|--------------------------------|----------------------------------------------------|------------------------------------------------------------------------------------------|--|
| Cre   | ating a project                                                                      |                                |                                                    |                                                                                          |  |
| 2     | Rational Requirements Composer                                                       |                                |                                                    |                                                                                          |  |
|       | Project Explorer      My First Recostory      Mew     Mew     Project     Repository | Open i My First R              | epository × Details: My First Repository (https:// | /localhost:9443/jazz/)                                                                   |  |
| 4     | Egit                                                                                 | My Proje                       | Today (none)<br>Yesterday (none)                   |                                                                                          |  |
|       |                                                                                      | My Recent Artifa<br>No results | Past Week (none) Past Month (none) Farlier (none)  | Vser Information  Name: Ben User N E ben@                                                |  |
|       |                                                                                      |                                |                                                    | Recent Comm                                                                              |  |
|       |                                                                                      |                                |                                                    | Welcome<br>Get Started with IBM<br>Rational Requirements<br>Composer<br>Product Overview |  |
|       |                                                                                      |                                |                                                    | Tour<br>Help<br>Tutorials                                                                |  |

You now have a connection to your repository, and you can finish your demonstration by creating a project. You create your project by right clicking on the repository you just created, and selecting **New -> Project.** 

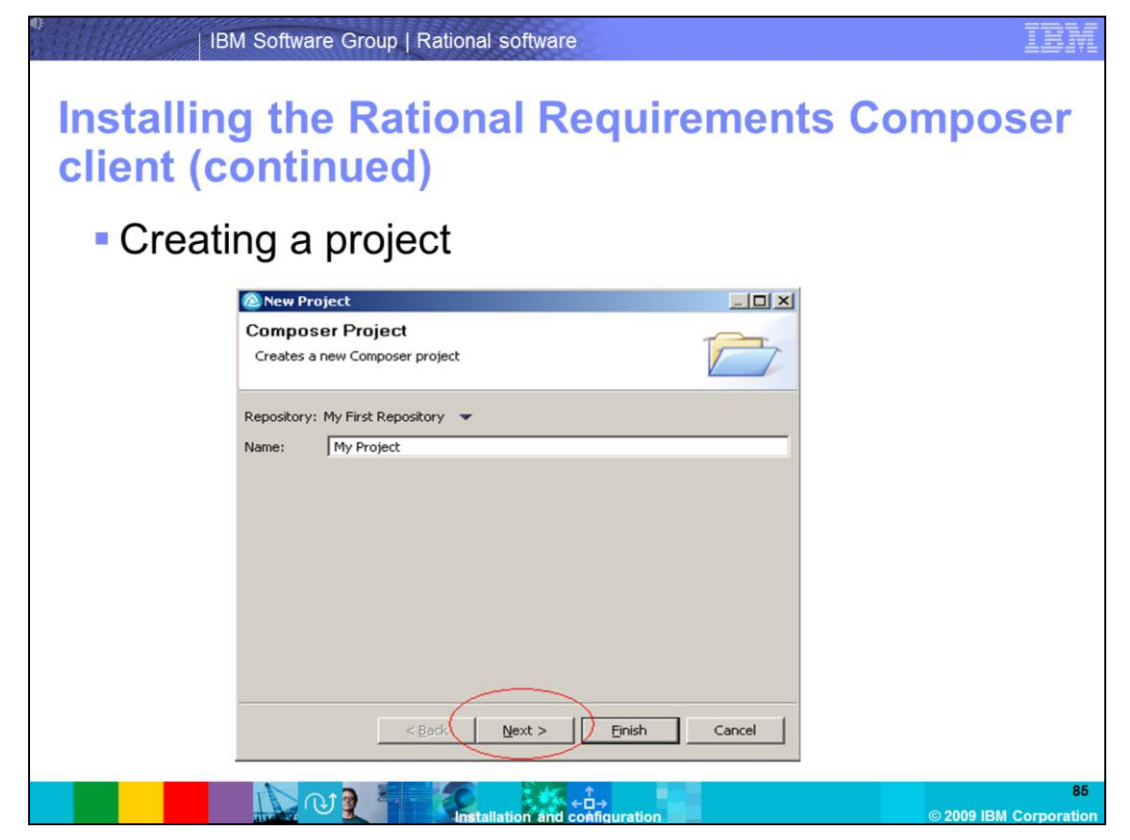

Enter a name for the new project, and select Next.

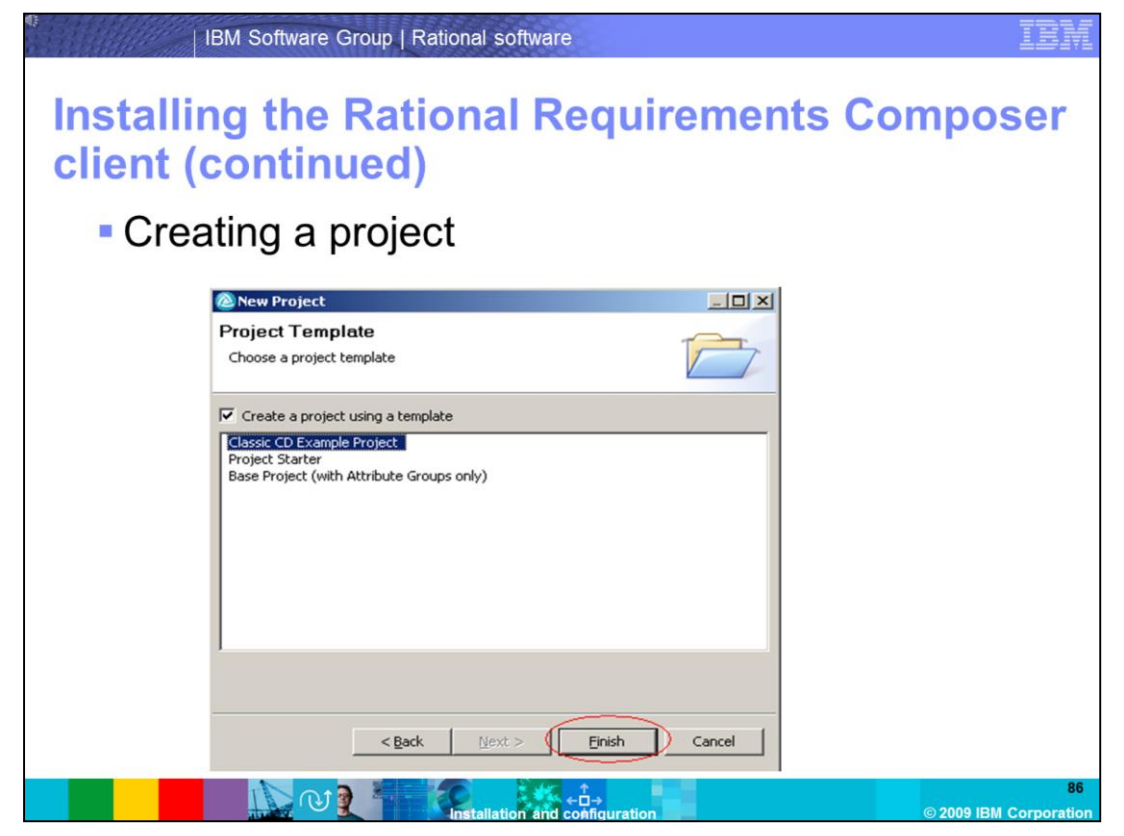

For this demonstration, select the Classic CD Example Project, and click Finish.

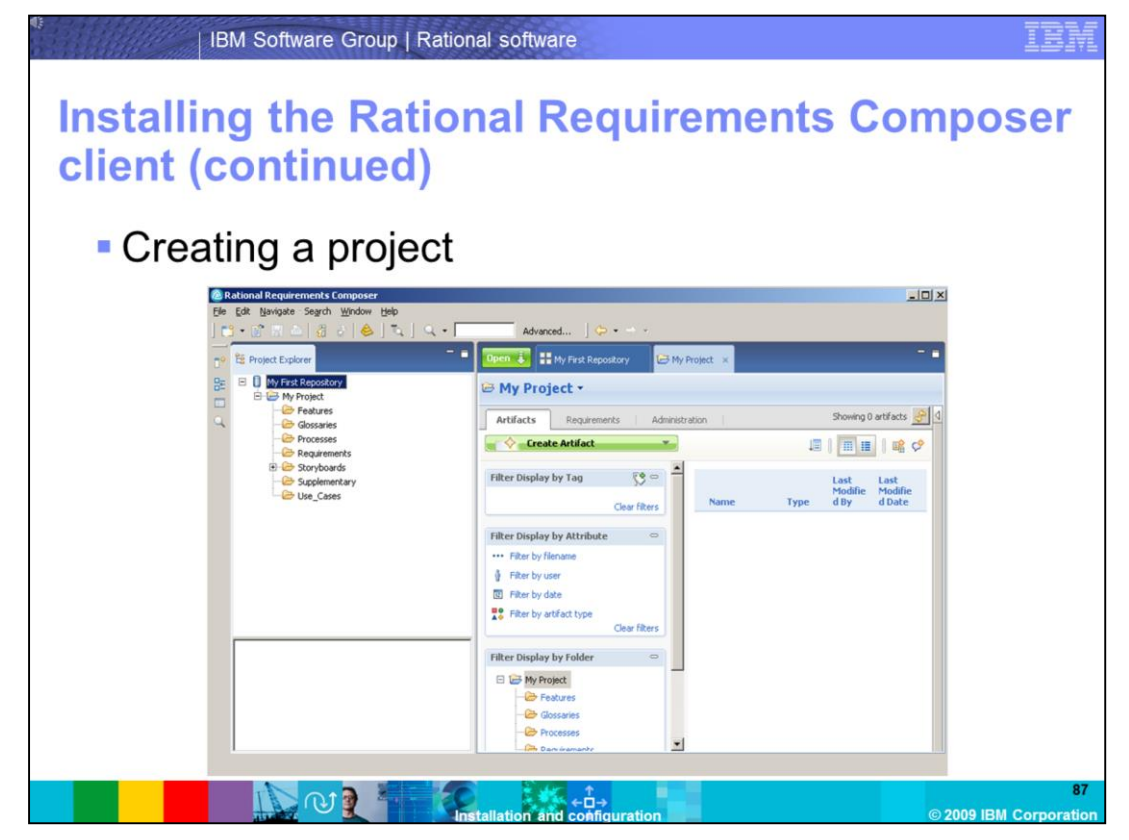

The new project has been created successfully. This concludes the demonstration of installing the Rational Requirements Composer Client and Server.

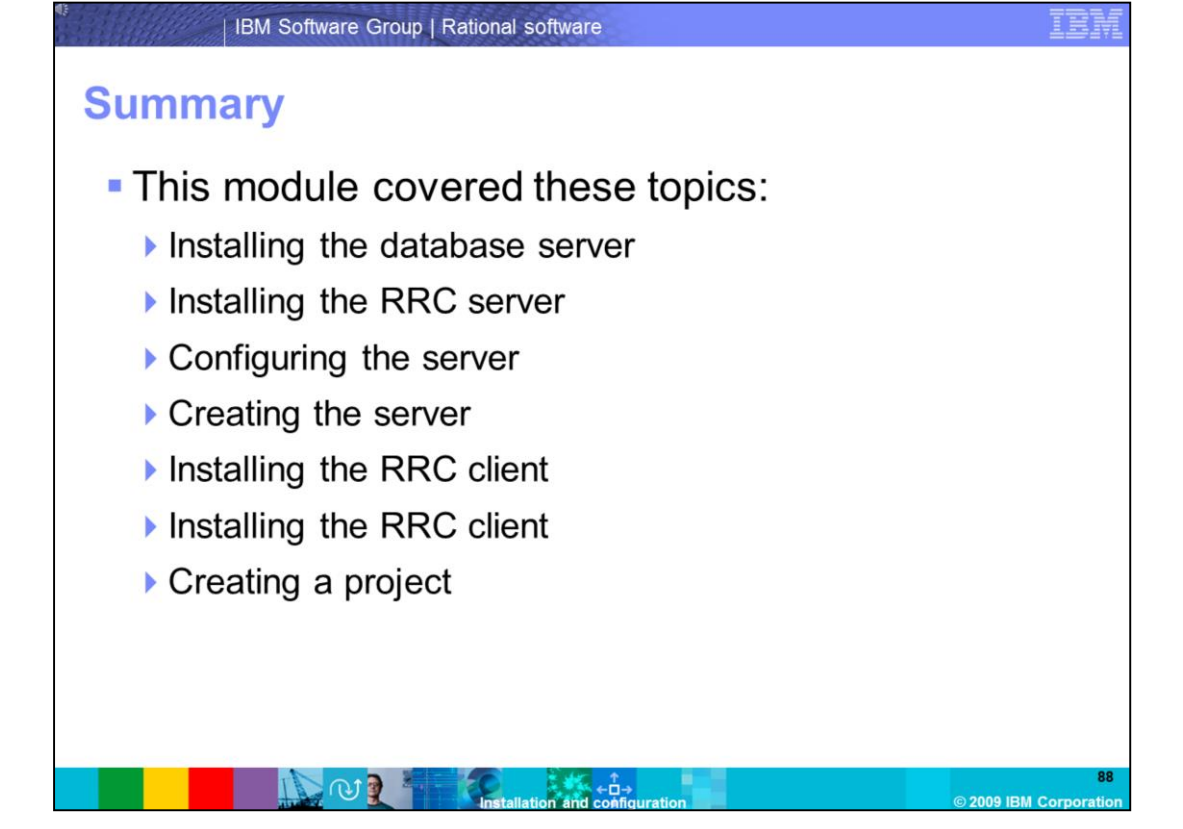

In summary, this module covered several topics. Installing the database server, installing the Rational Requirements Composer server, configuring the server, creating the server, installing the Rational Requirements client, connecting to a repository, and creating a project. As an administrator, you should be comfortable with the basic installation tasks the were covered in this module.

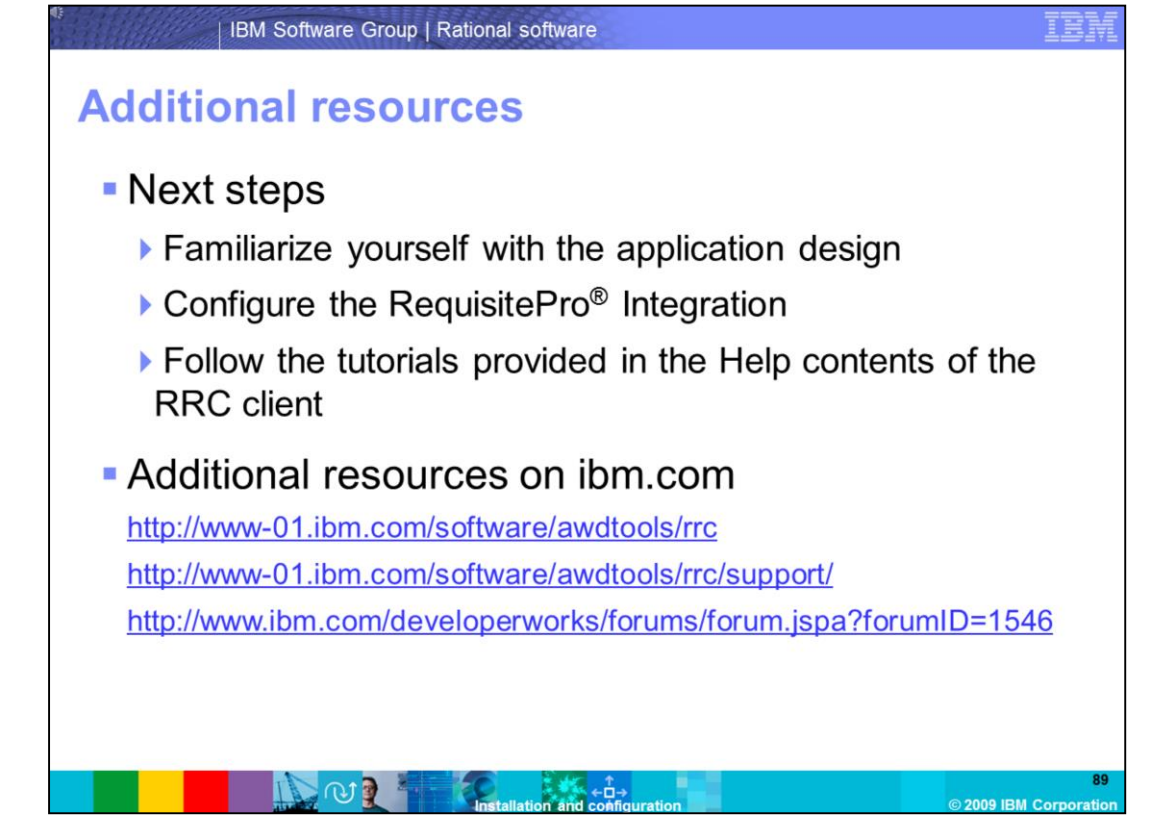

The next steps are to familiarize yourself with the application design, configure the Requisite Pro Integration and follow the tutorials provided in the Help contents of the RRC client. Additional resources can be found on www.ibm.com, on the RRC support page and on the RRC DeveloperWorks user forum.

## Trademarks, copyrights, and disclaimers

IBM, the IBM logo, ibm.com, and the following terms are trademarks or registered trademarks of International Business Machines Corporation in the United States, other countries, or both: DB2 Jazz Rational Requisite Requisite Pro WebSchere

If these and other IBM trademarked terms are marked on their first occurrence in this information with a trademark symbol (® or ™), these symbols indicate U.S. registered or common law trademarks owned by IBM at the time this information was published. Such trademarks may also be registered or common law trademarks in other countries. A current list of other IBM trademarks available on the Web at "Copyright and trademark information" at <u>thtp://www.bmc.com/legal/copyrides.stml</u>

Rational is a trademark of International Business Machines Corporation and Rational Software Corporation in the United States, Other Countries, or both.

Microsoft, Windows, Windows Server, Windows Vista, and the Windows logo are registered trademarks of Microsoft Corporation in the United States, other countries, or both.

Linux is a registered trademark of Linus Torvalds in the United States, other countries, or both.

Other company, product, or service names may be trademarks or service marks of others.

Product data has been reviewed for accuracy as of the date of initial publication. Product data is subject to change without notice. This document could include technical inaccuracies or typographical errors. Bit may make improvements or changes in the products or programs described herein at any time without notice. This document could include technical inaccuracies or typographical errors. Bit may make improvements or changes in the products or programs described herein at any time without notice. This document could include technical inaccuracies or typographical errors. Bit may make improvements or changes in the products or programs described herein at any time without notice. This document is not also and the Bit may available in all countries in which Bit Described here subjects or program. The product is not an Bit Program product may be used. Any functionally equivalent program, that does not infinge IBMs intellectual property rights, may be used instead.

THE INFORMATION PROVIDED IN THIS DOCUMENT IS DISTRIBUTED "AS IS" WITHOUT ANY WARAANTY. ETHER EXPRESS OR IMPLIED. IBM EXPRESSLY DISCUMAS ANY WARAANTE OF MEDICAL AND ANY WARAANTY ANY WARAANTY ANY WARAAN

IBM makes no representations or warranties, express or implied, regarding non-IBM products and services.

The provision of the information contained herein is not intended to, and does not, grant any right or license under any IBM patents or copyrights. Inquiries regarding patent or copyright licenses should be made, in writing, to:

IBM Director of Licensing IBM Corporation North Castle Drive Armonk, NY 10504-1785 U.S.A.

Performance is based on measurements and projections using standard IBM benchmarks in a controlled environment. All customer examples described are presented as illustrations of how those customers have used IBM products and the results they may have achieved. The actual throughput or performance that any user will experience will vary depending upon considerations such as the amount of multiprogramming in the user's job stream, the I/O configuration, the storage configuration, and the workload processed. Therefore, no assurance can be given that an individual user will achieve throughput or performance to the ratios stated here.

Copyright International Business Machines Corporation 2009. All rights reserved.

Note to U.S. Government Users - Documentation related to restricted rights-Use, duplication or disclosure is subject to restrictions set forth in GSA ADP Schedule Contract and IBM Corp.

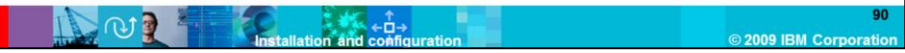